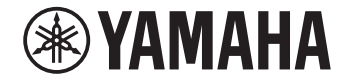

# Síťový přehrávač NP-S303 Uživatelská příručka

Tento výrobek je určen k domácímu poslechu zvukových záznamů.

Před použitím výrobku si přečtěte bezpečnostní pokyny v přiložené příručce Stručný průvodce.

Autorizovaný distributor: K + B Progres, a.s., U Expertu 91, 250 69 Klíčany, Czech Republic

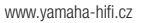

CZ

G

# **OBSAH** PŘED POUŽITÍM PŘÍSTROJE

| Příslušenství   | 4 |
|-----------------|---|
| O této příručce | 4 |

# VLASTNOSTI

| Co můžete s tímto přístrojem dělat    | 5 |
|---------------------------------------|---|
| Použití aplikace MusicCast CONTROLLER | 6 |
| Názvy prvků a jejich funkce           | 7 |
| Čelní panel                           | 7 |
| Zadní panel                           | 8 |
| Dálkový ovladač                       | 9 |

# PŘÍPRAVA

| 1 Připojení k zesilovači                                         |    |
|------------------------------------------------------------------|----|
| 2 Příprava připojení k síti                                      | 12 |
| Připojení kabelu sítě                                            | 12 |
| Příprava antény bezdrátového přenosu                             | 12 |
| 3 Připojení napájecího přívodu                                   | 13 |
| První zapnutí napájení                                           | 13 |
| 4 Zapnutí napájení přístroje                                     |    |
| 5 Připojení přístroje k síti                                     | 14 |
| Připojení k síti pomocí MusicCast CONTROLLER                     | 14 |
| Připojení k síti jinými způsoby                                  | 16 |
| Přímé připojení mobilního zařízení k přístroji (Wireless Direct) | 21 |
| Ověření stavu síťového připojení                                 | 22 |

# **REPRODUKCE ZVUKU**

| Poslech internetového rádia                                                            | 23       |
|----------------------------------------------------------------------------------------|----------|
| Volba internetových rozhlasových stanic                                                | 23       |
| Přehrávání hudebních souborů z USB                                                     | 24       |
| Připojení USB paměťového zařízení<br>Přehrávání hudby uložené v USB paměťovém zařízení | 24<br>24 |
| Přehrávání hudby uložené na mediálních serverech (PC/NAS)                              | 26       |
| Nastavení sdílení souborů                                                              | 26       |
| Volba a reprodukce hudby uložené v PC (nebo serveru)                                   | 27       |
| Poslech hudby přes AirPlay                                                             | 28       |
| Reprodukce hudby z iTunes/iPhone                                                       | 28       |
| Poslech hudby přes <i>Bluetooth</i>                                                    | .30      |
| Přehrávání audia ze zařízení <i>Bluetooth</i> na přístroji                             | 30       |
| Přenos zvuku zdrojů ze vstupů přístroje do Bluetooth sluchátek nebo reproduktorů       | 31       |
| Užitečné funkce                                                                        | 32       |
| Přepínání informací na displeji                                                        | 32       |
| Uložení oblíbených stanic (Předvolby)                                                  | 32       |
| Zobrazení informací o vstupním audio signálu                                           | 33       |
| Povolení/potlačení automatické reprodukce                                              | 34       |

# Nastavení

| Konfigurace různých funkcí (nabídka Setup) | 35 |
|--------------------------------------------|----|
| Položky menu Setup                         | 35 |

## Konfigurace systémových nastavení přístroje

| nabídka Advanced Setup)           |  |  |
|-----------------------------------|--|--|
| Kontrola verze firmware (VERSION) |  |  |
| Reset přístroje (INIT)            |  |  |
| Aktualizace firmware (UPDATE)     |  |  |
|                                   |  |  |

| Aktualizace firmware | prostřednictvím sítě | 40 |
|----------------------|----------------------|----|
|----------------------|----------------------|----|

# PŘÍLOHA

| Řešení potíží                          | 41 |
|----------------------------------------|----|
| Obecné                                 | 41 |
| Bluetooth                              | 42 |
| USB/Síť                                | 43 |
| Zprávy na displeji                     | 45 |
| Podporovaná zařízení a formáty souborů | 46 |
| Ochranné známky                        |    |
|                                        |    |

# PŘED POUŽITÍM PŘÍSTROJE

# Příslušenství

Ujistěte se, že jste spolu s produktem obdrželi následující příslušenství.

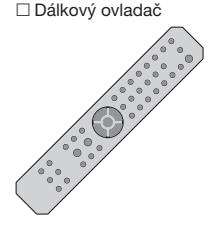

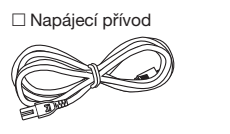

□ Stereo kabel s konektory

CINCH

\* Provedení přiloženého napájecího přívodu se liší podle regionu, kde jste přístroj zakoupili.

□ Baterie (×2) (AA, R03, UM-4)

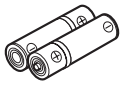

Uživatelská příručka (CD-ROM)
 Stručný průvodce

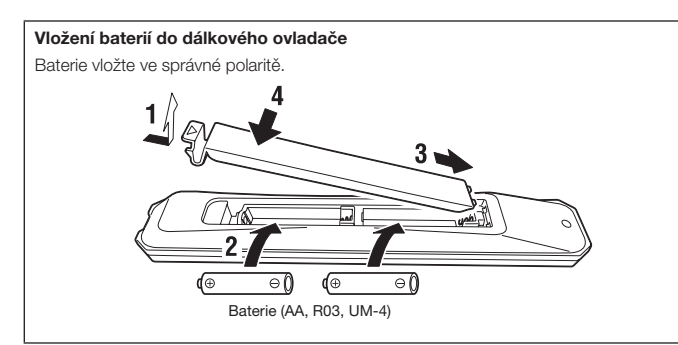

# O této příručce

Při studiu příručky mějte na paměti následující:

- Tento návod popisuje přípravu k použití a každodenní obsluhu výrobku.
- Vzhledem k neustálému zdokonalování produktů je změna specifikací a vzhledu bez předchozího upozornění vyhrazena.
- Tato příručka popisuje ovládání přístroje především pomocí dodávaného dálkového ovladače.
- V návodu jsou použity anglické položky nabídek.
- V tomto návodu jsou zařízení iPhone, iPad a iPod touch společně označovány jako "iPhone". pokud není uvedeno jinak, slouží pojem "iPhone" jako označení pro iPhone, iPad nebo iPod touch.
- Vysvětlení grafických symbolů v návodu:
  - "Â VAROVÁNÍ" označuje instrukce, jejichž neuposlechnutí může způsobit smrt nebo zranění osob.
  - "M VÝSTRAHA" označuje instrukce, jejichž neuposlechnutí může způsobit zranění osob.
  - UPOZORNĚNÍ označuje instrukce, jejichž neuposlechnutí může způsobit poškození výrobku, nesprávnou činnost nebo ztrátu dat.
  - POZNÁMKA označuje užitečné informace, které přispějí k lepšímu využití výrobku.
- Podrobnosti k streamovacím službám naleznete na následující stránce: http://download.yamaha.com/
- Informace ke streamování můžete najít i v Uživatelské příručce (CD-ROM).

# VLASTNOSTI

# Co můžete s tímto přístrojem dělat

Tento přístroj je síťový přehrávač kompatibilní se síťovými zdroji, jako jsou mediální servery a mobilní zařízení.

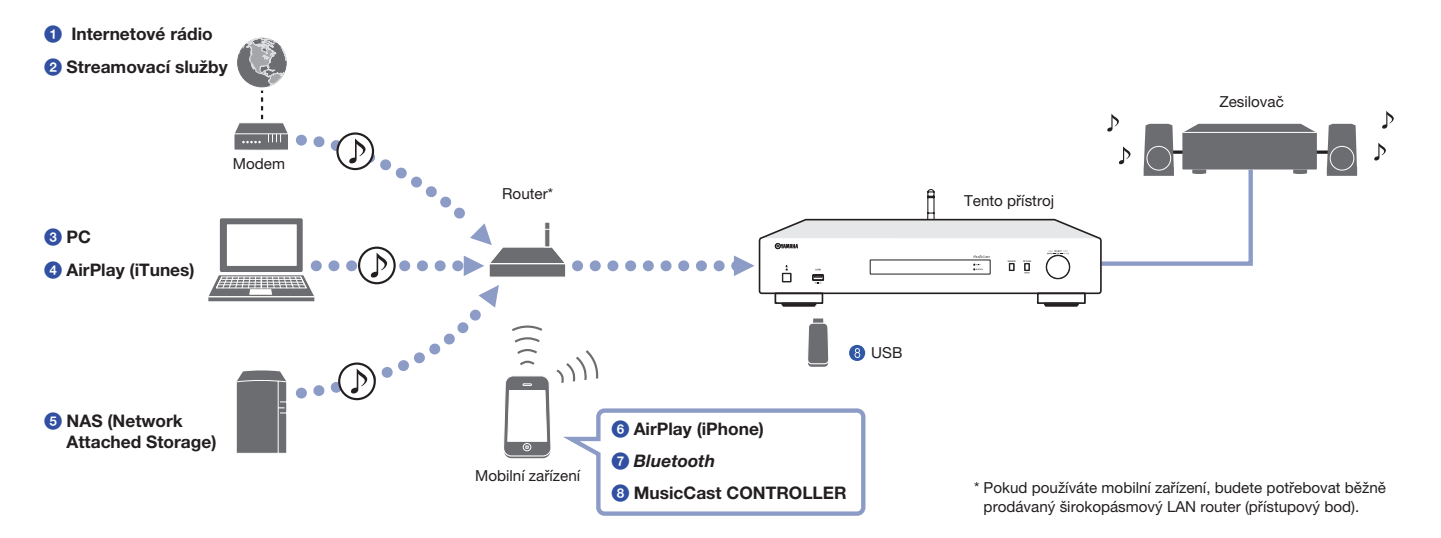

- 1 Poslech internetových rádií (str. 23)
- Poslech streamovacích služeb
- 3 Přehrávání hudebních souborů z počítače (str. 27)
- 4 Přehrávání hudby prostřednictvím AirPlay (str. 28)

- Přehrávání hudby uložené na zařízení Network Attached Storage (NAS) (str. 27)
- 6 Přehrávání hudby ze zařízení Bluetooth (str. 30)
- Přehrávání hudby pomocí MusicCast CONTROLLER (str. 14)
- 8 Přehrávání hudebních souborů z USB (str. 24)

# Použití aplikace MusicCast CONTROLLER

Instalace zdarma dostupné aplikace MusicCast CONTROLLER umožní používat mobilní zařízení jako dálkový ovladač k nastavení a ovládání zařízení kompatibilních s MusicCast. Hudbu můžete dále sdílet a přehrávat na více zařízení kompatibilních s MusicCast v různých místnostech.

Vice informací o aplikaci MusicCast CONTROLLER naleznete na webové stránce: http://www.yamaha.com/musiccast/

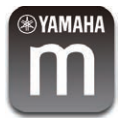

Stáhněte si zdarma aplikaci MusicCast CONTROLLER z App Store nebo Google Play a nainstalujte.

V aplikaci MusicCast CONTROLLER můžete nakonfigurovat síťové připojení (MusicCast network):

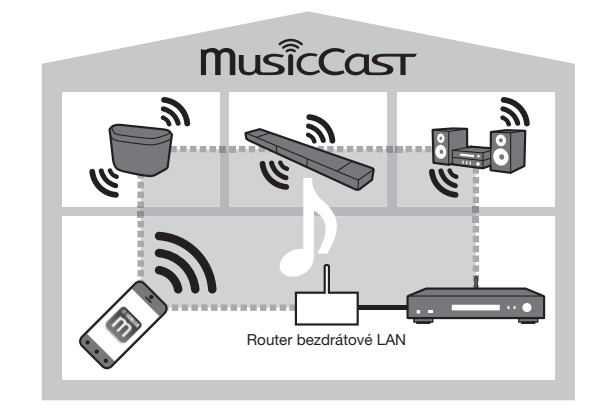

\* Při použití tohoto přístroje k reprodukci hudby z jiného zařízení MusicCast se na displeji zobrazuje "MC Link".

# Názvy prvků a jejich funkce

## Čelní panel

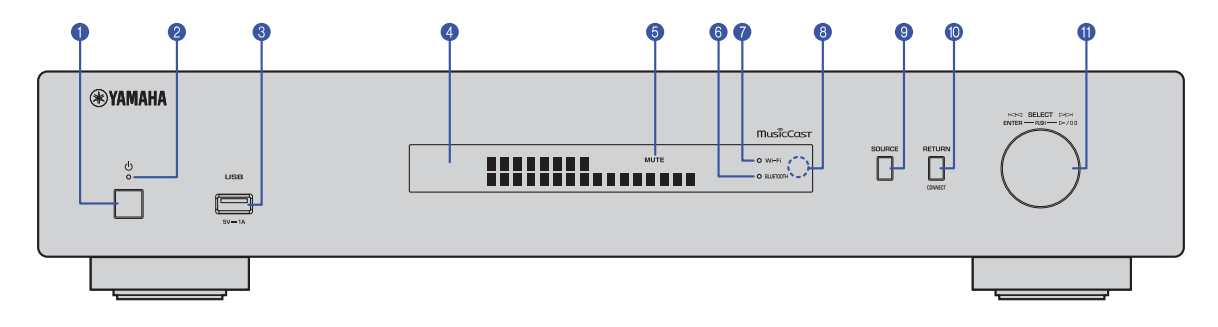

#### 1 🛈 (napájení)

Zapnutí/vypnutí přístroje.

#### 2 Kontrolka napájení

Zobrazení informací o napájení přístroje. Jasný svit: Zapnuté napájení Tlumený svit: Pohotovostní režim Nesvítí: Vypnuté napájení

#### 8 Konektor USB

Slouží pro připojení USB (str. 24).

#### Oisplay

Zobrazuje informace o provozním stavu zařízení.

#### 5 MUTE

Bliká, když je ztlumen zvuk.

#### 6 Kontrolka Bluetooth

Svítí při připojování k zařízení Bluetooth (str. 30).

#### Kontrolka Wi-Fi

Svítí při těchto činnostech:

- přístroj se připojuje k bezdrátové k síti (str. 16).
- registrace k MusicCast, i když je přístroj připojen k bezdrátové síti (str. 14).
- přístroj se připojuje k bezdrátové k síti pomocí Wireless Direct (str. 21).

#### 8 Čidlo dálkového ovládání

Přijímá infračervené signály z dálkového ovladače.

#### SOURCE

Přepínání vstupního zdroje přístroje.

#### **10 RETURN**

Zobrazí vyšší úroveň nabídky. CONNECT Toto tlačítko použijte při ovládání přístroje z aplikace MusicCast CONTROLLER (str. 14).

#### 🕕 Kolečko

#### K volbě položek nabídky nebo skladeb

Otáčením vyberte položku a stiskem potvrďte výběr.

#### Ovládání přehrávání hudby uložené v USB paměti, PC nebo serveru

Otáčením přeskočíte na předchozí nebo další skladbu. Opakovaným tisknutím přepnete mezi přehráváním a pauzou.

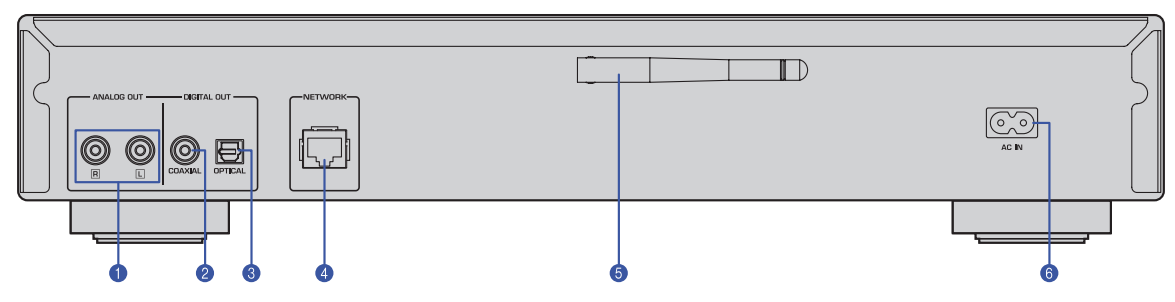

\* Obrázek ukazuje provedení pro Evropu.

#### **1** Konektor ANALOG OUT

Výstup analogového audio signálu. Připojte k zesilovači nebo audio systému pomocí kabelu s konektory CINCH (přiložen) (str. 11).

#### 2 Konektor DIGITAL OUT (COAXIAL)

Přenáší digitální audio signál. Připojte k zesilovači nebo audio systému pomocí koaxiálního digitálního kabelu (prodávaný zvlášť) (str. 11).

#### **8** Konektor DIGITAL OUT (OPTICAL)

Přenáší digitální audio signál. Připojte k zesilovači nebo audio systému pomocí optického digitálního kabelu (prodávaný zvlášť) (str. 11).

#### **4** Konektor NETWORK

Pro připojení k počítačové síti pomocí síťového LAN kabelu (prodávaný zvlášť) (str. 12).

#### 6 Anténa bezdrátového přenosu

Slouží k připojení přístroje k bezdrátové síti (Wi-Fi) (str. 14). Dále slouží k přenosu signálu Bluetooth (str. 30).

#### 6 Konektor AC IN

Pro připojení přiloženého napájecího přívodu (str. 13).

# Dálkový ovladač

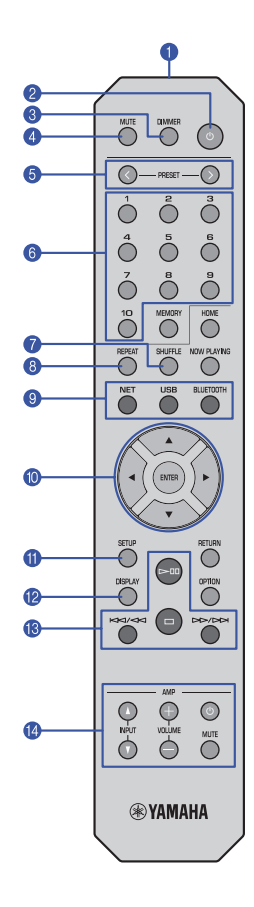

#### Vysílač signálů dálkového ovládání

Vysílá infračervené signály do hlavního přístroje.

#### (napájení)

Přepíná tento přístroj mezi zapnutým stavem a pohotovostním režimem.

#### OIMMER

Nastavení jasu displeje v pěti úrovních. Každým stiskem tlačítka zvolíte další stupeň jasu.

#### **4 MUTE**

Vypnutí a zapnutí zvuku.

#### 5 PRESET </>

Vyvolá z předvolby skladbu v PC nebo na USB paměti nebo předvolené internetové rádio (str. 33).

#### 6 Tlačítka předvoleb

Slouží k zadávání a vyvolání konkrétní předvolby (str. 32, 33).

#### SHUFFLE

Mění nastavení náhodného přehrávání.

#### 8 REPEAT

Mění nastavení opakování.

#### 9 Tlačítka volby vstupu Slouží k výběru zdroje přehrávání.

#### POZNÁMKA

 Opakovaným tisknutím tlačítka NET (síťové zdroje) volíte různé síťové zdroje.

#### 10 ▲ / ▼ / ◀ / ► (tlačítka šipek), ENTER

Stiskem tlačítek šipek vyberte položku a stiskem ENTER potvrďte výběr.

#### SETUP

Zobrazení nabídky Setup (str. 35).

#### DISPLAY

Přepíná informace na displeji, například informace o reprodukci (str. 32).

#### 10 Tlačítka ovládání reprodukce

Start nebo pauza reprodukce.

**Castavení přehrávání.** 

#### MM/MM (Přeskočení vpřed/Vyhledávání vzad)

Reprodukce přeskočí zpět na začátek aktuální skladby nebo na začátek předchozí skladby. Při podržení tlačítka během reprodukce prohledává skladby směrem dozadu.

#### 

Přeskočení na začátek následující skladby. Při podržení tlačítka během reprodukce prohledává skladby směrem dopředu.

#### Ilačítka ovládání zesilovače

Slouží k ovládání zesilovače Yamaha. Pro podrobnosti o použití zesilovače viz návod k obsluze zesilovače.

(napájení)
 Zapíná a vypíná zesilovač.

INPUT (△ / ▽) Přepínání vstupních zdrojů zesilovače.

VOLUME (+ / -) Upravuje hlasitost zesilovače.

MUTE Umlčení výstupu zesilovače.

#### POZNÁMKA

 Aktuální zesilovače Yamaha nemusejí tyto funkce podporovat.

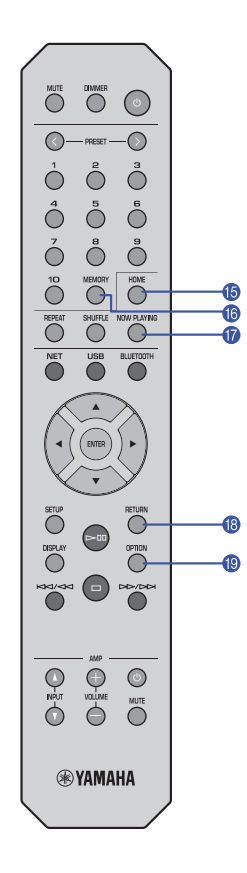

#### () HOME

Přímý přechod do nejvyšší úrovně nabídky při výběru složek, souborů apod.

Usnadňuje rychlou práci s nabídkami ve více úrovních.

#### **10 MEMORY**

Registruje do předvoleb skladby z PC nebo USB paměti nebo internetová rádia (str. 32).

#### **10 NOW PLAYING**

Zobrazuje informace o skladbě během volby a vyhledávání souborů a složek.

#### 18 RETURN

Zobrazí vyšší úroveň nabídky.

#### (1) OPTION

Informace o audio signálu (str. 33).

Dále zapíná a vypíná automatickou reprodukci (str. 34).

#### Pracovní dosah dálkového ovladače

Nasměrujte dálkový ovladač na senzor dálkového ovládání na přístroji a držte se v níže uvedeném pracovním dosahu ovladače.

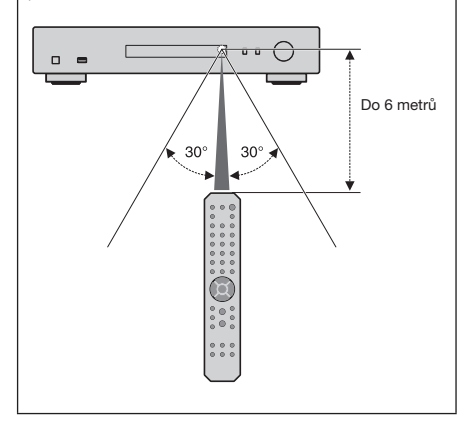

# PŘÍPRAVA

# 1 Připojení k zesilovači

#### 

Nezapojujte napájecí síťové přívody tohoto přístroje ani jiných zařízení do zásuvek před dokončením všech propojování.

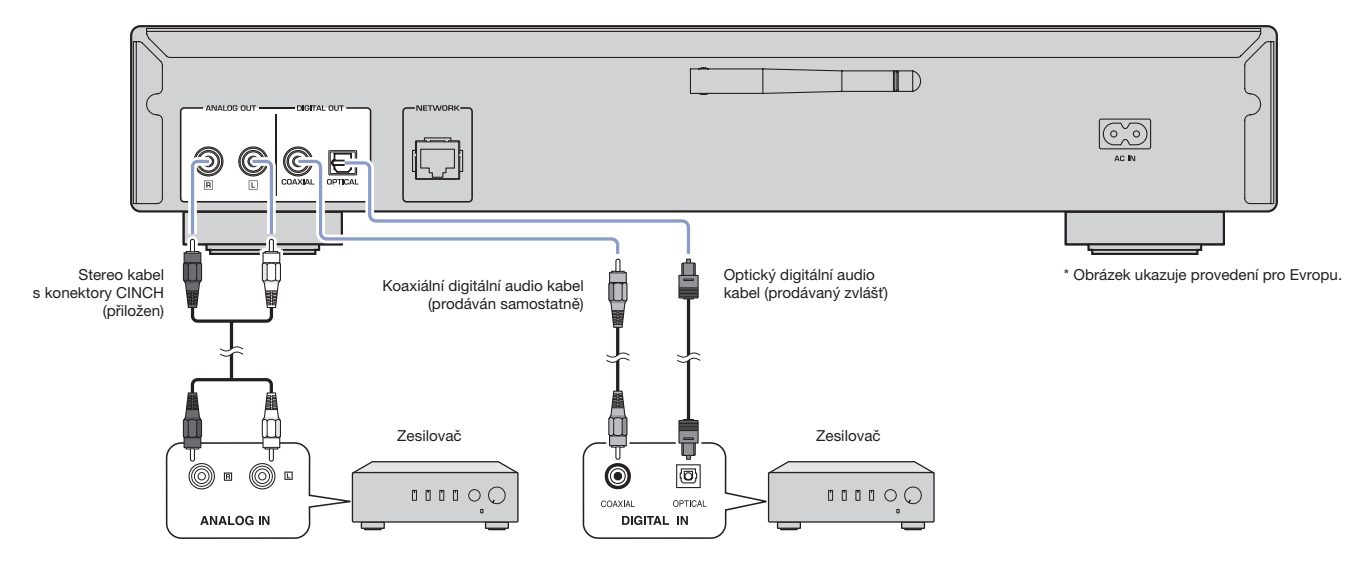

Z konektorů DIGITAL OUT (OPTICAL/COAXIAL) tohoto přístroje vystupují pouze signály PCM.

#### POZNÁMKA

- U některých audio zařízení (např. zesilovačů) připojených digitálně může dojít k přerušení zvuku na začátku skladby.
- Z konektorů DIGITAL OUT tohoto přístroje nemohou vystupovat signály DSD a signály s kmitočtem vyšším než 192kHz.
- Digitální výstup z tohoto přístroje nelze nahrávat.

# 2 Příprava připojení k síti

Tento přístroj umožňuje poslech Internetových rádií nebo přehrávání hudebních souborů uložených v PC nebo na Digital Living Network Alliance (DLNA) serveru (např. Network Attached Storage (NAS)).

# Připojení kabelu sítě

Při použití drátové sítě připojte přístroj k sítovému routeru pomocí běžně prodávaného sítového kabelu (nepřekřížený kabel třídy CAT-5 nebo vyšší).

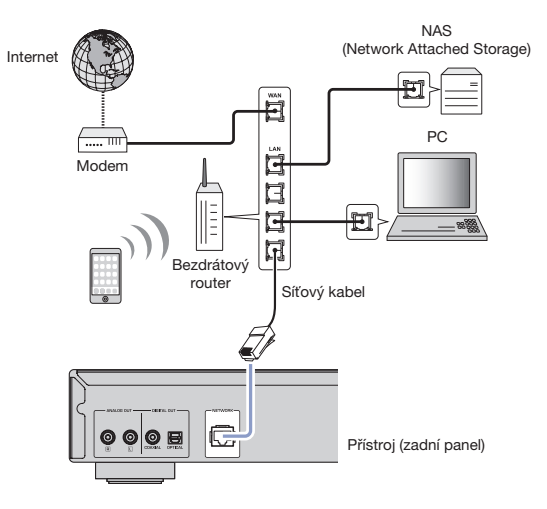

#### POZNÁMKA

 Pro přepnutí z bezdrátové LAN na metalické připojení k LAN nastavte položku "Connection" v nabídce "Network" na "Wired" (str. 36).

## Příprava antény bezdrátového přenosu

Pokud používáte bezdrátové připojení k síti nebo funkce Bluetooth, vztyčte anténu bezdrátového přenosu. Pro informace o připojení k bezdrátové síti viz kapitolu "Připojení přístroje k bezdrátové síti" (str. 14). Informace k připojení zařízení Bluetooth naleznete v kap. "Poslech hudby přes Bluetooth" (str. 30).

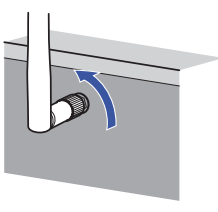

#### POZNÁMKA

Na anténu nevyvíjejte velkou sílu. Může dojít k jejímu poškození.

# **3** Připojení napájecího přívodu

Po dokončení všech připojení zapojte přiložený síťový přívod do konektoru AC IN na přístroji a zapojte jej do síťové zásuvky.

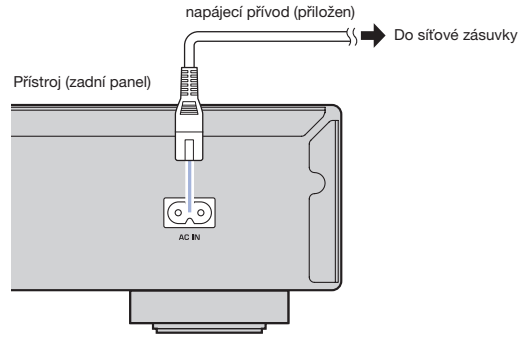

\* Obrázek ukazuje provedení pro Evropu.

# 4 Zapnutí napájení přístroje

Zapněte napájení stiskem tlačítka 🕁 (napájení) na čelním panelu.

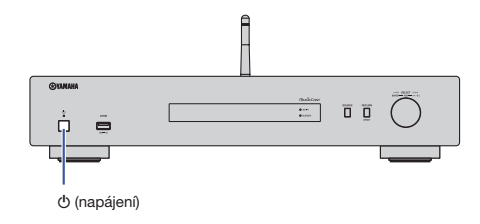

# První zapnutí napájení

Po prvním zapnutí přístroje po zakoupení nebo resetu se na displeji zobrazí "WAC" a přístroj se pokusí automaticky připojit k zařízení iOS (iPhone) a k bezdrátové LAN (pokud není připojen k LAN metalicky).

Pokud tuto funkci používáte, pokračujte Krokem 7 kap. "Sdílení nastavení iOS zařízení" (str. 16). Pokud se k bezdrátové síti připojujete jiným způsobem, stiskněte RETURN a pokračujte podle následující stránky.

#### WAC (Wireless Accessory Configuration)

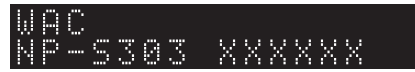

# 5 Připojení přístroje k síti

Vyberte způsob připojení podle síťového prostředí.

Tato část popisuje použití aplikace MusicCast CONTROLLER k připojení k bezdrátové síti. Pokud se chcete připojit k bezdrátové síti bez použití aplikace MusicCast CONTROLLER, postupujte podle str. 16. Pro použití aplikace MusicCast CONTROLLER při metalickém připojení přístroje k síti provedte Kroky 1 až 4 části "Připojení k síti pomocí MusicCast CONTROLLER".

Následující funkce jsou dostupné pouze při použití aplikace MusicCast CONTROLLER.

- · Reprodukce hudby ze streamovacích služeb.
- Příjem signálu přes *Bluetooth* (str. 30).

#### POZNÁMKA

- Pro reprodukci zvuku ve vysokém rozlišení po síti se doporučuje použití drátového připojení (str. 12).
- Mobilní zařízení musí být připojeno k bezdrátovému routeru LAN (přístupovému bodu).
- Před provedením dalšího postupu si zjistěte SSID, způsob zabezpečení a klíč bezdrátového routeru (přístupového bodu).

# Připojení k síti pomocí MusicCast CONTROLLER

Tato část popisuje registraci přístroje k MusicCast a nastavení přístroje pro připojení k síti.

#### Nainstalujte MusicCast CONTROLLER.

Stáhněte si aplikaci MusicCast CONTROLLER (zdarma ) z App Store nebo Google Play do mobilního zařízení.

#### 2 Spust'te aplikaci MusicCast CONTROLLER v mobilním zařízení a klepněte na "Setup".

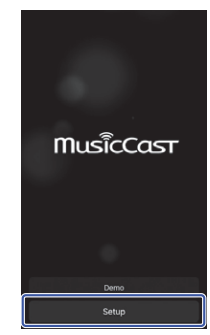

V aplikaci MusicCast CONTROLLER postupujte podle pokynů na obrazovce a pak přidržte tlačítko CONNECT na panelu přístroje na dobu delší 5 sekund.

Zobrazí se "CONNECT" a kontrolka WiFi bliká.

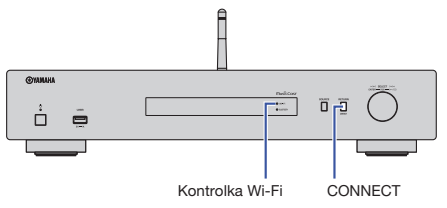

#### 4 V aplikaci MusicCast CONTROLLER postupujte podle pokynů na obrazovce a proveďte síťové připojení.

Přístroj je nyní registrován k MusicCast a síťové připojení je hotové. Použijte aplikaci MusicCast CONTROLLER k přehrávání hudby.

#### POZNÁMKA

Pro nastavení dalších zařízení kompatibilních s MusicCast klepněte na ikonu 
 (Nastavení) v pravém horním rohu obrazovky MusicCast CONTROLLER a vyberte "Add New Device".

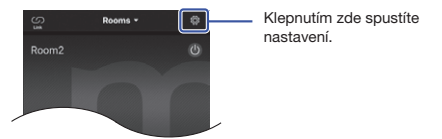

 Pokud je mezi zařízením kompatibilním s MusicCast a routerem metalické připojení, můžete rozšířit dosah příjmu (Extend mode). Tento režim se automaticky uplatní po instalaci zařízení MusicCast do místa, kde je příjem z bezdrátového routeru slabý.

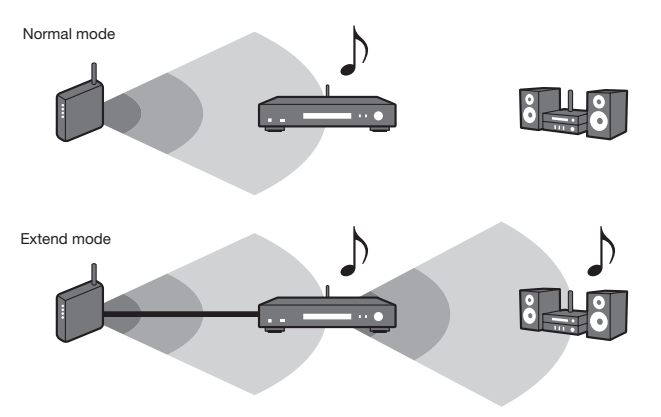

SETUP RETURN **®YAMAHA** 

Tlačítka

šipek

ENTER

RETURN

SETUP

# Připojení k síti jinými způsoby

Připojit se k bezdrátové síti můžete i bez použití aplikace MusicCast CONTROLLER.

Vyberte způsob připojení podle síťového prostředí.

- Sdílení nastavení iOS zařízení (str. 16)
- Použití konfigurace tlačítkem WPS routeru (str. 18)
- Ruční nastavení (str. 19)

## Sdílení nastavení iOS zařízení

Můžete snadno nastavit bezdrátové připojení použitím nastavení připojení na iOS zařízení (iPhone).

Před pokračováním se ujistěte, že je iOS zařízení připojeno k bezdrátovému routeru LAN (přístupovému bodu).

#### POZNÁMKA

Provedení tohoto postupu zruší všechna síťová připojení.

 Tato možnost konfigurace nepracuje, pokud router používá zabezpečení WEP. V tom případě použijte jiný způsob.

#### Stiskněte SETUP.

Pomocí šipek (▲/▼) vyberte "Network" a stiskněte ENTER.

#### POZNÁMKA

Pro návrat na předchozí obrazovku stiskněte RETURN.

- Pomocí šipek (▲/▼) vyberte "Connection" a stiskněte ENTER.
- 4 Pomocí šipek (▲/▼) vyberte "Wireless" a stiskněte ENTER.

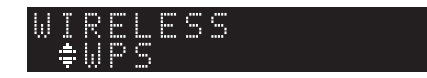

5 Pomocí šipek (▲/▼) vyberte "Share Setting" a stiskněte ENTER.

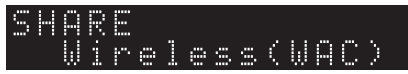

#### 6 Stiskněte tlačítko ENTER.

Postup připojení se spustí. Na displeji se zobrazí "Connecting".

#### POZNÁMKA

 Pokud je přístroj připojen k síti kabelem, zobrazí se "LAN CBL Pls disconnect". Odpojte síťový kabel od přístroje a stiskněte ENTER.

#### V obrazovce Wi-Fi zařízení iOS vyberte tento přístroj jako AirPlay speaker.

Příklad (iOS 10)

| Settings         | Wi-Fi     |         |                                     |
|------------------|-----------|---------|-------------------------------------|
|                  |           |         |                                     |
| Wi-Fi            |           |         |                                     |
| x0000X           |           | € 🗢 (j) |                                     |
| HOOSE A NETWOR   | к         |         |                                     |
| Other            |           |         |                                     |
| ET UP NEW AIRPLA | Y SPEAKER |         |                                     |
| 20000000 200     | X000X     | >       | <ul> <li>Název přístroje</li> </ul> |

8 Zkontrolujte, že v poli "Network" je požadovaná síť, a klepněte na "Next".

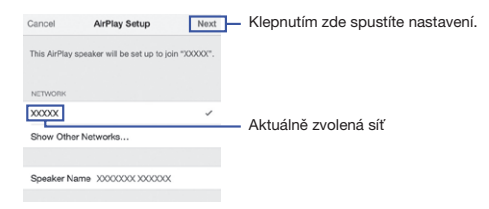

Po skončení procesu sdílení se přístroj automaticky připojí ke zvolené síti (přístupovému bodu).

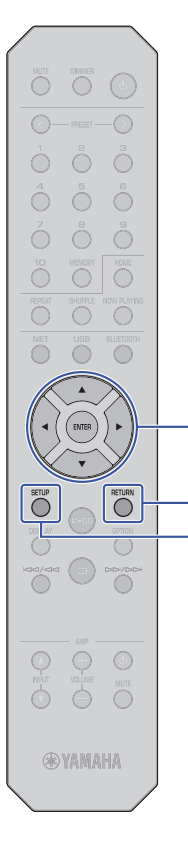

Tlačítka

šipek

ENTER

RETURN

### Použití konfigurace tlačítkem WPS routeru

Spojení můžete vytvořit stiskem tlačítka WPS na bezdrátovém routeru LAN (přístupovém bodu).

#### POZNÁMKA

- Tato možnost konfigurace nepracuje, pokud router LAN (přístupový bod) používá zabezpečení WEP nebo WPA2-TKIP. V tom případě použijte jiný způsob.
- Stiskněte SETUP.
- Pomocí šipek (▲/▼) vyberte "Network" a stiskněte ENTER.

#### POZNÁMKA

- Pro návrat na předchozí obrazovku stiskněte RETURN.
- 3 Pomocí šipek (▲/▼) vyberte "Connection" a stiskněte ENTER.
  - Pomocí šipek (▲/▼) vyberte "Wireless" a stiskněte ENTER.

WIRELESS ‡WPS

- 5 Pomocí šipek (▲/▼) vyberte "WPS" a stiskněte ENTER.
- 6 Stiskněte tlačítko ENTER.

Postup připojení se spustí. Na displeji se zobrazí "Connecting".

Stiskněte tlačítko WPS na bezdrátovém routeru LAN (přístupovém bodu).

Po skončení procesu připojení se na displeji zobrazí "Completed". Zobrazí-li se "Not connected", opakujte postup od Kroku 1 nebo použijte jiný způsob připojení.

8 Stiskem SETUP nastavení dokončete.

#### Co je WPS

WPS (Wi-Fi Protected Setup) je síťový standard vytvořený Wi-Fi Aliancí. Výrazně usnadňuje připojení k bezdrátovým sítím.

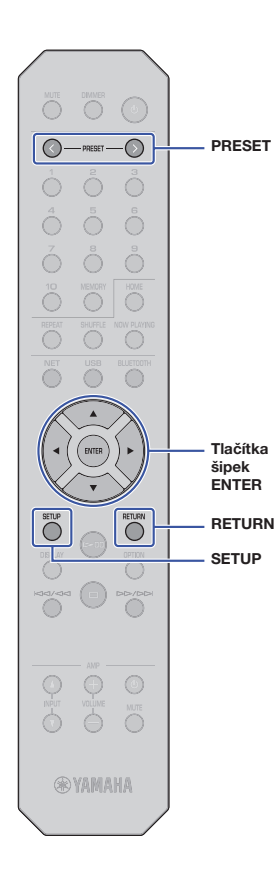

## Manuální nastavení

Připojit přístroj k bezdrátové síti můžete i ručně. Před provedením dalšího postupu si zjistěte způsob zabezpečení a klíč bezdrátového routeru LAN (přístupového bodu).

- Stiskněte SETUP.
- Pomocí šipek (▲/▼) vyberte "Network" a stiskněte ENTER.

#### POZNÁMKA

Pro návrat na předchozí obrazovku stiskněte RETURN.

- 3 Pomocí šipek (▲/▼) vyberte "Connection" a stiskněte ENTER.
- 4. Pomocí šipek (▲/▼) vyberte "Wireless" a stiskněte ENTER.
- 5 Pomocí šipek (▲/▼) vyberte "Manual Setting" a stiskněte ENTER.

IANUAL ‡SSID

6 Pomocí šipek (▲/▼) vyberte "SSID" a stiskněte ENTER.

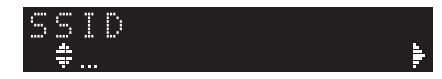

Pomocí šipek zadejte SSID (název sítě) bezdrátového routeru LAN (přístupového bodu) a stiskněte ENTER.

Pomocí šipek (▲/▼) vyberte znak. Pomocí šipek (◀/►) vyberte pozici.

Znaky můžete vkládat nebo mazat pomocí PRESET > (vložení) nebo PRESET < (smazání). 8 Pomocí šipek (▲/▼) vyberte "Security" a stiskněte ENTER.

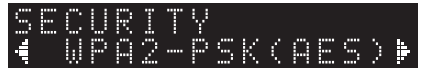

Pomocí šipek (◀/▶) vyberte požadovaný způsob šifrování a stiskněte ENTER.

#### Nastavení

None, WEP, WPA2-PSK (AES), Mixed Mode

#### POZNÁMKA

 Po volbě "None" není komunikace šifrována a spojení nemusí být bezpečné.

#### 10 Pomocí šipek (▲/▼) vyberte "Security Key" a stiskněte ENTER.

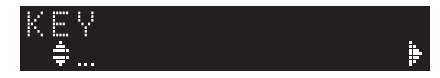

#### Pomocí šipek zadejte klíč zabezpečení bezdrátového routeru LAN (přístupového bodu) a stiskněte ENTER.

Po volbě "WEP" v kroku 9 zadejte řetězec 5 nebo 13 znaků, případně 10 nebo 26 hexadecimálních číslic.

Po volbě způsobu "WPA2-PSK (AES)" nebo "Mixed Mode" v kroku 10 zadejte řetězec 8 až 63 znaků nebo 64 hexadecimálních číslic.

Pomocí šipek ( $\blacktriangle/ {\bf \nabla})$ vyberte znak. Pomocí šipek ( $\blacktriangleleft/ {\bf b})$ vyberte pozici.

Znaky můžete vkládat nebo mazat pomocí PRESET > (vložení) nebo PRESET < (smazání).

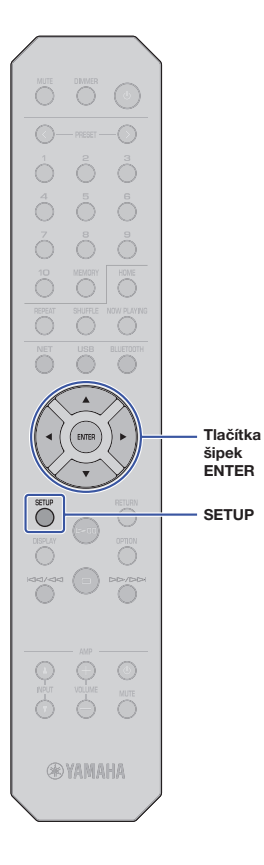

#### 12 Pomocí šipek (▲/▼) vyberte "Connect [ENT]" a stiskněte ENTER.

Postup připojení se spustí.

Jestilže se objeví "Not connected", zkontrolujte SSID a bezpečnostní klíč routeru (přístupového bodu) a opakujte postup od kroku 6.

## **13** Stiskem SETUP nastavení dokončete.

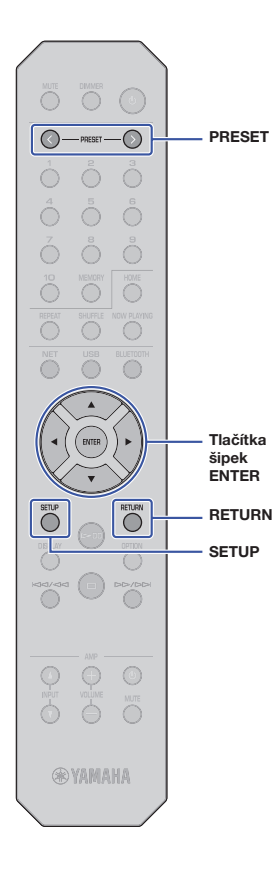

# Přímé připojení mobilního zařízení k přístroji (Wireless Direct)

Připojení Wireless Direct umožňuje použití tohoto přístroje jako bezdrátového přístupového bodu, k němuž se mohou přímo připojovat mobilní zařízení.

#### POZNÁMKA

- Wireless Direct podporuje následující funkce:
  - Ovládání přístroje pomocí aplikace MusicCast CONTROLLER z mobilního zařízení
  - Přehrávání hudby prostřednictvím AirPlay
  - Přehrávání hudebních souborů ze zařízení Android pomocí aplikace MusicCast CONTROLLER.

## Stiskněte SETUP.

Pomocí šipek (▲/▼) vyberte "Network" a stiskněte ENTER.

#### POZNÁMKA

Pro návrat na předchozí obrazovku stiskněte RETURN.

3 Pomocí šipek (▲/▼) vyberte "Connection" a stiskněte ENTER.

Pomocí šipek (▲/▼) vyberte "W.Direct" a stiskněte ENTER.

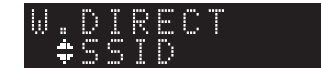

5 Stiskem ENTER zobrazte SSID tohoto přístroje a stiskněte RETURN.

SSID budete potřebovat v Kroku 11 ke konfiguraci Wi-Fi připojení mobilního zařízení.

- 6 Pomocí šipek (▲/▼) vyberte "Security" a stiskněte ENTER.
- 7 Pomocí šipek (◀/►) vyberte požadovaný způsob šifrování a stiskněte ENTER.

Nastavení

#### None, WPA2-PSK (AES)

#### POZNÁMKA

- Po volbě "None" není komunikace šifrována a spojení nemusí být bezpečné.
- 8 Pomocí šipek (▲/▼) vyberte "Security Key" a stiskněte ENTER.

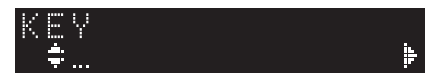

#### POZNÁMKA

- Po volbě "None" v Kroku 7 není toto nastavení dostupné. Pokračujte Krokem 10.
- 9 Pomocí šipek zadejte šifrovací klíč a stiskněte ENTER.

Zadejte řetězec 8 až 63 znaků nebo 64 hexadecimálních číslic. Pomocí šipek (▲/▼) vyberte znak. Pomocí šipek (◀/►) vyberte polohu.

Znaky můžete vkládat nebo mazat pomocí PRESET > (vložení) nebo PRESET < (smazání).

Šifrovací klíč budete potřebovat v Kroku 11 ke konfiguraci Wi-Fi připojení mobilního zařízení.

#### 10 Pomocí šipek (▲/▼) vyberte "Connect [ENT]" a stiskněte ENTER.

#### 11 Nakonfigurujte nastavení Wi-Fi mobilního zařízení.

Pro podrobnosti viz příručky jednotlivých zařízení.

- 1) Na mobilním zařízení povolte Wi-Fi.
- ② Ze seznamu dostupných přístupových bodů vyberte SSID (zobrazené v Kroku 5).

③ Pokud jste požádáni o heslo, zadejte klíč zobrazený v Kroku 9.

Zobrazí-li se "Not connected", nebyl zadaný klíč správný. Nastavte znovu připojení k síti na mobilním zařízení.

12 Stiskem SETUP nastavení dokončete.

# Ověření stavu síťového připojení

Následujícím způsobem ověřte, že je přístroj připojen k síti (pokud není připojen pomocí Wireles Direct).

#### Stiskněte SETUP.

2 Pomocí šipek (▲/▼) vyberte "Network" a stiskněte ENTER.

#### POZNÁMKA

- Pro návrat na předchozí obrazovku stiskněte RETURN.
- 3 Pomocí šipek (▲/▼) vyberte "Information" a stiskněte ENTER.
- 4 Pomocí šipek (▲/▼) vyberte "STATUS".

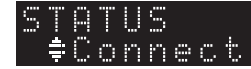

Zobrazí-li se "Connect", přístroj je připojen k síti. Zobrazí-li se "Disconnect", proveďte připojení k síti znovu.

5 Stiskem SETUP nastavení dokončete.

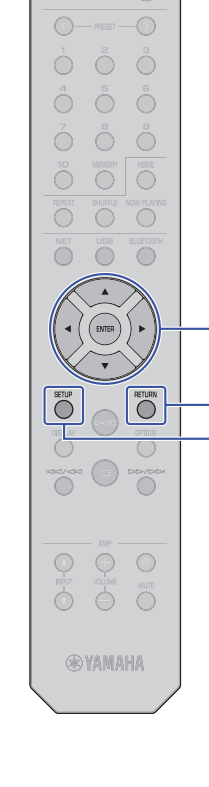

Tlačítka

RETURN

SETUP

šipek ENTER

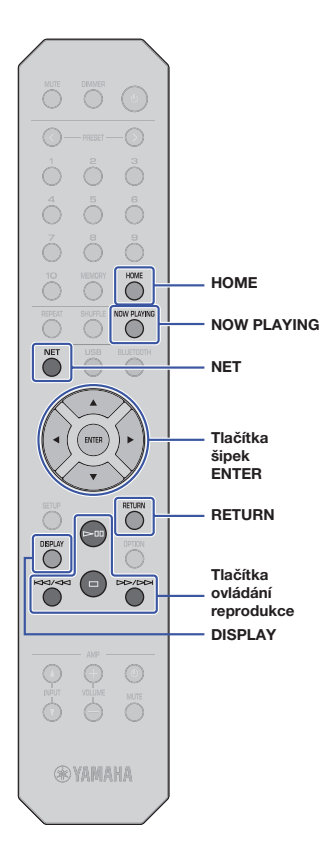

# **REPRODUKCE ZVUKU**

# Poslech internetového rádia

Přístroj umožňuje poslech internetových rádií.

#### POZNÁMKA

- Pro využití této funkce musí být síť připojena k internetu. Správnost přiřazení parametrů sítě (IP adresy apod.) tomuto přístroji můžete zkontrolovat v položce "Network" (str. 36) v nabídce Setup.
- Určitá internetová rádia nejsou dostupná trvale, některá pracují jen v určitou denní dobu.
- Tato funkce používá službu "airable.Radio". Službu poskytuje Tune In GmbH.
- Poskytování této služby může být bez předchozího upozornění přerušeno.

# Volba internetových rozhlasových stanic

Chcete-li spustit reprodukci internetového rádia, postupujte takto.

 Opakovaným stiskem NET vyberte jako vstupní zdroj "NetRadio".

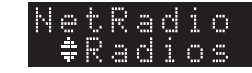

Pomocí šipek vyberte obsah a stiskněte ENTER. Po volbě internetového rádia se obsah začne přehrávat a na displeji se zobrazí informace. K ovládání internetového rádia použijte následující tlačítka dálkového ovladače.

| Dostupná tlačítka                  |  | Funkce                                                                                                    |  |
|------------------------------------|--|----------------------------------------------------------------------------------------------------|--|
| Tlačítka šipek                     |  | Umožňují zvolit internetové rádio nebo jeho<br>kategorii, jako žánr hudby.                                                 |  |
| ENTER                              |  | Spustí přehrávání po volbě stanice<br>internetového rádia. Volí další úroveň nabídky<br>po stisknutí při výběru kategorie. |  |
| RETURN                             |  | Zobrazí vyšší úroveň nabídky.                                                                                              |  |
| Tlačítka<br>ovládání<br>reprodukce |  | Spustí reprodukci obsahu.                                                                                                  |  |
|                                    |  | Zastaví reprodukci obsahu.                                                                                                 |  |
| НОМЕ                               |  | Zobrazuje nejvyšší úroveň při výběru kategorie.                                                                            |  |
| NOW PLAYING                        |  | Zobrazuje informace s obsahem<br>internetového rozhlasu.                                                                   |  |

#### POZNÁMKA

- Právě přehrávanou stanici můžete uložit do předvolby (str. 32).
- Opakovaným tisknutím tlačítka DISPLAY přepnete informace na displeji (str. 32).
- Některé informace nemusejí být v závislosti na konkrétní stanici k dispozici.
- Znaky, které nejsou tímto přístrojem podporovány, se zobrazí jako podtržítko (\_).

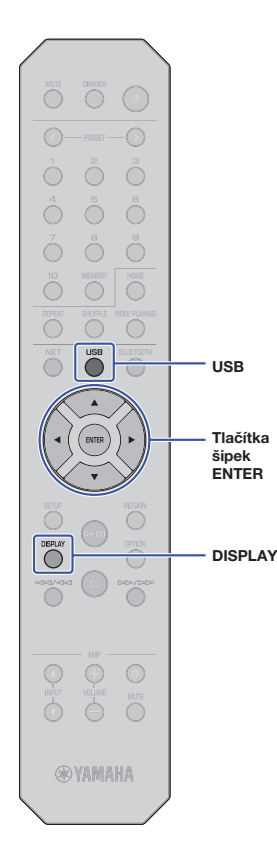

# Přehrávání hudebních souborů z USB

Na tomto přístroji můžete přehrávat hudební soubory uložené v USB paměťovém zařízení.

#### POZNÁMKA

 Podrobnosti k podporovaným zařízením USB naleznete v kap. "Podporovaná zařízení a souborové formáty" (str. 46).

# Připojení USB paměťového zařízení

USB paměťové zařízení připojte k USB konektoru.

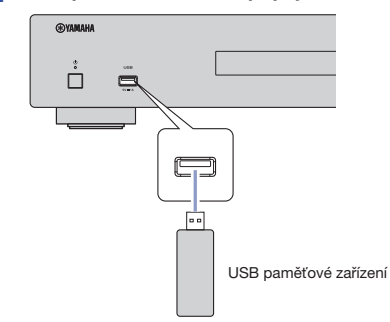

#### POZNÁMKA

- Pokud USB zařízení obsahuje velké množství datových souborů, trvá jejich načtení delší čas. V takovém případě se na čelním displeji zobrazí zpráva "Loading...".
- Před odpojením USB paměťového zařízení zastavte reprodukci z USB.
- Připojte paměťové zařízení USB přímo do zásuvky USB na přístroji. Nepoužívejte prodlužovací kabel.
- K USB konektoru nepřipojujte PC.

# Přehrávání hudby uložené v USB paměťovém zařízení

Při přehrávání hudebního obsahu z USB paměti postupujte takto.

#### POZNÁMKA

 Znaky, které nejsou tímto přístrojem podporovány, se zobrazí jako podtržítko (\_).

#### Stiskem USB vyberte jako vstupní zdroj "USB".

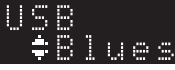

2 Pomocí šipek vyberte obsah a stiskněte ENTER.

Skladba se začne přehrávat. Na displeji se zobrazí příslušné informace.

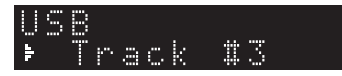

#### POZNÁMKA

- Nelze vybrat soubory, jejichž formát přístroj nepodporuje.
- Opakovaným tisknutím tlačítka DISPLAY přepnete informace na displeji (str. 32).
- Právě přehrávanou skladbu můžete uložit do předvolby (str. 32).

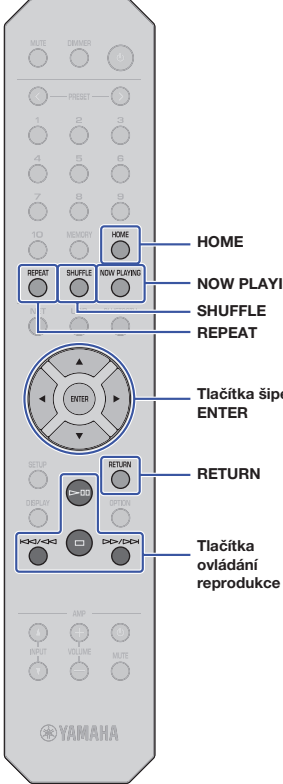

K ovládání nabídky a přenosu souborů použijte následující tlačítka dálkového ovladače.

|     | Dostupná tlačítka         |  | Funkce                                                                                                    |
|-----|---------------------------|--|----------------------------------------------------------------------------------------------------|
|     | Tlačítka šipek            |  | Vyberte hudební soubor nebo složku.                                                                                                    |
|     | ENTER                     |  | Spustí reprodukci zvoleného obsahu.<br>Volí další úroveň nabídky po stisknutí při<br>výběru složky.                                                                                |
|     | RETURN                    |  | Zobrazí vyšší úroveň nabídky.                                                                                                    |
| -   |                           |  | Start nebo pauza reprodukce.                                                                                                    |
|     | Tlačítka                  |  | Zastavení přehrávání.                                                                                                    |
| ING | NG ovládání<br>reprodukce |  | Reprodukce přeskočí zpět na začátek<br>aktuální skladby (nebo přidržením na                                                                                                    |
|     |                           |  | začátek předchozí skladby), přeskočí vpřed na další skladbu.                                                                                                    |
| ek  | HOME                      |  | Zobrazí kořenovou složku USB zařízení.                                                                                                    |
|     | NOW PLAYING               |  | Zobrazení informací o právě přehrávané<br>skladbě.                                                                                                    |
|     | REPEAT                    |  | Mění nastavení opakování.<br>Off: Vypne funkci opakování.<br>One: Přehrává opakovaně aktuální<br>skladbu.<br>All: Přehrává opakovaně všechny<br>skladby v aktuálním albu (složce). |
|     |                           |  | Mění nastavení náhodného přehrávání.<br>Off: Vypne funkci náhodné<br>reprodukce.<br>On: Přehrává všechny skladby<br>v aktuálním albu (složce)<br>v náhodném pořadí.                |

# Přehrávání hudby uložené na mediálních serverech (PC/NAS)

Na tomto přístroji můžete přehrávat hudební soubory uložené ve vašem PC nebo NAS zařízení kompatibilním s DLNA.

#### POZNÁMKA

- Pro použití této funkce musejí být PC a přístroj připojeny ke stejnému routeru. Správnost přiřazení parametrů sítě (IP adresy apod.) tomuto přístroji můžete zkontrolovat pomocí "IP" v položce "Network" (str. 36) v nabídce Setup.
- Při použití bezdrátového připojení k síti může docházet k přerušování zvuku. V takovém případě použijte drátové připojení.
- Informaci k podporovaným souborovým formátů naleznete v kap. "Podporovaná zařízení a formáty souborů" (str. 46). Zvažte i specifikaci zařízení NAS.

## Nastavení sdílení souborů

Pro přehrávání hudby uložené v PC (nebo NAS) v tomto přístroji povolte sdílené médií mezi tímto přístrojem a ostatními zařízeními.

#### Pro PC s nainstalovaným přehrávačem Windows Media Player

Pro podrobnosti o nastavení sdílení médií viz nápovědu programu Windows Media Player. Následující návod používá Windows Media Player12 jako příklad.

- V PC spusťte přehrávač Windows Media Player 12.
- 2 Vyberte "Stream", poté "Turn on media streaming" (zapnout streamování médií).
- 3 Klikněte na "Turn on media streaming" (zapnout streamování médií).
- 4 Z kontextové nabídky vedle názvu přístroje vyberte "Allowed" (Povoleno).
- 5 Kliknutím na "OK" nabídku opusťte.

#### POZNÁMKA

Pro podrobnosti o nastavení sdílení médií viz nápovědu programu Windows Media Player.

#### Pro PC nebo NAS s jiným nainstalovaným serverem služby DLNA

Řidťte se instrukcemi v příručce zařízení nebo software a nakonfigurujte potřebná nastavení pro sdílení médií.

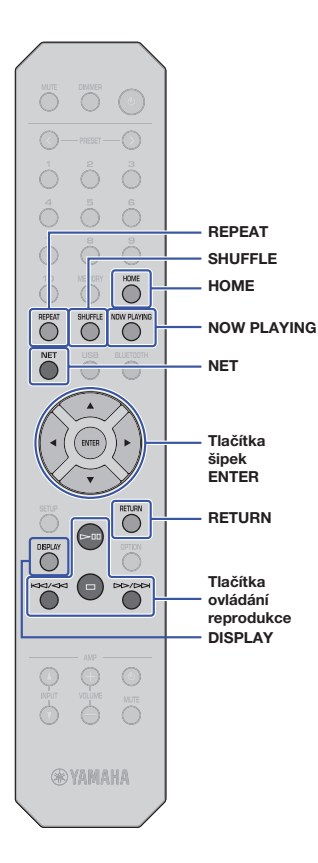

# Volba a reprodukce hudby uložené v PC (nebo serveru)

Při přehrávání hudebního obsahu z PC (serveru) postupujte takto.

#### POZNÁMKA

- Znaky, které nejsou tímto přístrojem podporovány, se zobrazí jako podtržítko (\_).
  - Opakovaným stiskem NET vyberte jako vstupní zdroj "Server".

## SERVER ‡nas a

### 2 Pomocí šipek vyberte PC (server) a stiskněte ENTER.

## **3** Pomocí šipek vyberte obsah a stiskněte ENTER.

Skladba se začne přehrávat. Na displeji se zobrazí příslušné informace.

#### POZNÁMKA

- Při přehrávání souboru z PC se informace o skladbě zobrazí na monitoru počítače.
- Právě přehrávanou skladbu můžete uložit do předvolby (str. 32).
- Opakovaným tisknutím tlačítka DISPLAY přepnete informace na displeji (str. 32).
- Nelze vybrat soubory, jejichž formát přístroj nepodporuje.
- Pokud složka obsahuje řadu nepřehratelných souborů (např. obrázky a skryté soubory), reprodukce se automaticky zastaví.

K ovládání nabídky a přenosu souborů použijte následující tlačítka dálkového ovladače.

| Dostupná tlačítka      |  | Funkce                                                                                                    |
|------------------------|--|----------------------------------------------------------------------------------------------------|
| Tlačítka šipek         |  | Vyberte hudební soubor nebo složku.                                                                                                    |
| ENTER                  |  | Spustí reprodukci právě zvoleného<br>obsahu. Volí další úroveň nabídky po<br>stisknutí při výběru složky.                                                                          |
| RETURN                 |  | Zobrazí vyšší úroveň nabídky.                                                                                                    |
|                        |  | Start nebo pauza reprodukce.                                                                                                    |
| Tlačítka               |  | Zastavení přehrávání.                                                                                                    |
| ovládání<br>reprodukce |  | Reprodukce přeskočí zpět na začátek                                                                                                    |
|                        |  | <ul> <li>aktualní skladby (nebo prídrzením na<br/>začátek předchozí skladby), přeskočí<br/>vpřed na další skladbu.</li> </ul>                                                      |
| HOME                   |  | Zobrazí kořenovou složku PC (serveru).                                                                                                    |
| NOW PLAYING            |  | Zobrazení informací o právě přehrávané skladbě.                                                                                                    |
| REPEAT                 |  | Mění nastavení opakování.<br>Off: Vypne funkci opakování.<br>One: Přehrává opakovaně aktuální<br>skladbu.<br>All: Přehrává opakovaně všechny<br>skladby v aktuálním albu (složce). |
| SHUFFLE                |  | Mění nastavení náhodného přehrávání.<br>Off: Vypne funkci náhodné<br>reprodukce.<br>On: Přehrává všechny skladby<br>v aktuálním albu (složce)<br>v náhodném pořadí.                |

#### POZNÁMKA

 K ovládání reprodukce můžete také použít DLNA-kompatibilní ovladač DMC (Digital Media Controller). Další informace naleznete v popisu "DMC Control" (str. 37) v nabídce "Setup".

# Poslech hudby přes AirPlay

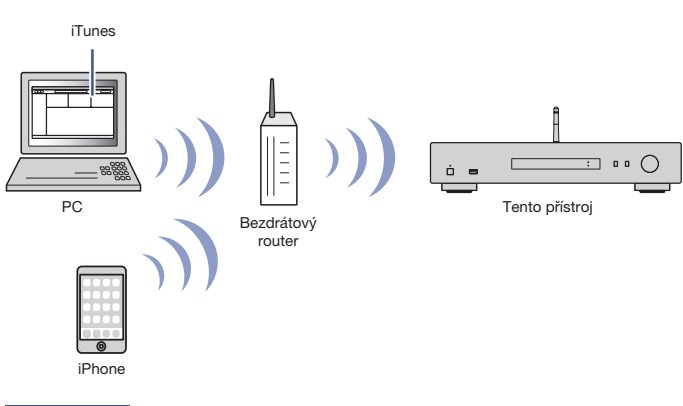

#### Pro poslech hudby z iTunes nebo iPhone přes síť můžete použít funkci AirPlay.

#### POZNÁMKA

- Pokud chcete tuto funkci použít, musí být přístroj a iPhone řádně připojeny ke stejnému routeru (str. 14). Správnost přiřazení parametrů sítě (IP adresy atd.) lze zkontrolovat pod položkou "Network " (str. 36) v nabídce Setup.
- Pokud iPhone nerozpozná přístroj, zkontrolujte síť (str. 14).
- Podrobnosti k podporovaným zařízením iPhone naleznete v kap. "Podporovaná zařízení a souborové formáty" (str. 46).

## Reprodukce hudby z iTunes/iPhone

Při přehrávání hudebního obsahu z iTunes/iPhone postupujte takto.

#### Spusťte iTunes nebo zobrazte Music playback v iPhone.

Jestliže iTunes/iPhone rozpozná tento přístroj, objeví se ikona AirPlay.

iOS 10 (příklad)

iTunes (příklad)

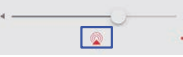

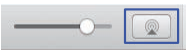

#### POZNÁMKA

- Pokud se ikona neobjeví, zkontrolujte, zda jsou tento přístroj a PC/iPhone řádně připojeny k routeru.
- 2 Na iTunes/iPhone klikněte (klepněte) na ikonu AirPlay a jako audio výstupní zařízení vyberte tento přístroj "NP-S303 XXXXXX" (síťový název tohoto přístroje).

#### POZNÁMKA

 Síťový název přístroje můžete měnit pomocí parametru "Network Name" v položce "Network" v nabídce Setup (str. 37).

#### Volbou skladby v iTunes nebo iPhone spustíte reprodukci.

Přístroj vybere automaticky jako vstupní zdroj "AirPlay" a spustí se reprodukce. Na displeji se objeví informace o přehrávání.

#### POZNÁMKA

- Opakovaným tisknutím tlačítka DISPLAY přepnete informace na displeji (str. 32).
- Je-li položka "Standby (Network Standby)" (str. 37) v nabídce Setup nastavena na "On" nebo "Auto", přístroj se automaticky zapne při přehrávání z iTunes nebo iPhone.
- · Znaky, které nejsou tímto přístrojem podporovány, se zobrazí jako podtržítko (\_).

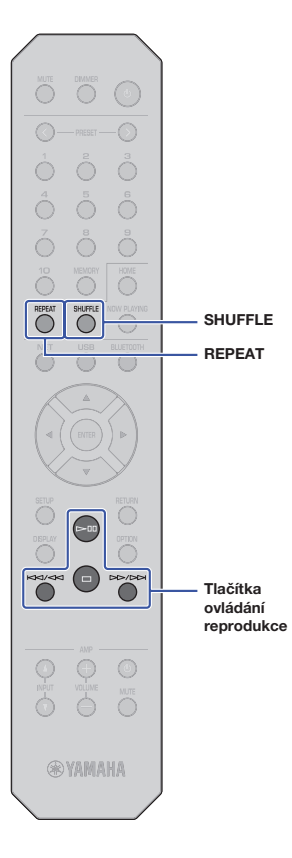

K ovládání nabídky a přenosu souborů použijte následující tlačítka dálkového ovladače.

| Dostupná tlačítka                  |         | Funkce                                                                                                    |
|------------------------------------|---------|----------------------------------------------------------------------------------------------------|
| Tlačítka<br>ovládání<br>reprodukce |         | Start nebo pauza reprodukce.                                                                                                    |
|                                    |         | Zastavení přehrávání.                                                                                                    |
|                                    |         | Reprodukce přeskočí zpět na začátek<br>aktuální skladby (nebo přidržením na<br>začátek předchozí skladby), přeskočí<br>vpřed na další skladbu. |
|                                    |         |                                                                                                    |
|                                    | REPEAT  | Mění nastavení opakování.                                                                                                    |
|                                    | SHUFFLE | Mění nastavení náhodného přehrávání.                                                                                                    |

# Poslech hudby přes Bluetooth

# Přehrávání audia ze zařízení *Bluetooth* na přístroji

Na tomto přístroji můžete přehrávat hudební soubory uložené v zařízení Bluetooth (např. ze smartphonu).

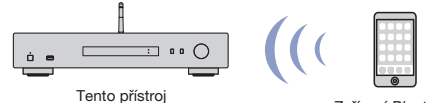

Zařízení Bluetooth (např. smartphone)

#### POZNÁMKA

BLUETOOTH

- Chcete-li funkci Bluetooth povolit, nastavte v nabídce Setup položku "Bluetooth" (str. 38) na "On".
- Pro použití funkce Bluetooth vztyčte anténu bezdrátového přenosu na zadní stěně (str. 12).
- Podrobnosti k podporovaným zařízením Bluetooth naleznete v kap. "Podporovaná zařízení a souborové formáty" (str. 46).
- Stiskem tlačítka BLUETOOTH vyberte "Bluetooth" jako vstupní zdroj.
- 2 Zapněte funkci Bluetooth v připojovaném zařízení Bluetooth.
- V zařízení Bluetooth vyberte název přístroje "NP-S303 XXXXXX Bluetooth" v seznamu nalezených zařízení.

Po připojení zařízení *Bluetooth* se na displeji zobrazí "Connected" a kontrolka BLUETOOTH se rozsvítí.

# BT Connected

#### POZNÁMKA

- Pokud je nutné zadat heslo, zadejte číslice "0000".
- Výchozí název zařízení je "NP-S303 XXXXXX".
- Síťový název přístroje můžete měnit pomocí parametru "Network Name" v položce "Network" v nabídce Setup (str. 37).
- Pokud je přístroj registrován jako zařízení MusicCast, v seznamu dostupných zařízení se zobrazí číslo místnosti.

4 V zařízení *Bluetooth* vyberte skladbu a spusťte reprodukci.

#### POZNÁMKA

- Pokud již bylo někdy zařízení Bluetooth připojeno k přístroji, automaticky se připojí po kroku 1. Pro vytvoření jiného spojení Bluetooth nejprve zrušte spojení s předchozím zařízením Bluetooth.
- Chcete-li zrušit spojení *Bluetooth*, proveďte jednu z následujících akcí:
   Odpoite se v zařízení *Bluetooth*.
- Na přístroji vyberte jiný vstupní zdroj než "Bluetooth".
- Na dálkovém ovladači stiskněte a nejméně na 3 vteřiny podržte BLUETOOTH.

# Přenos zvuku zdrojů ze vstupů přístroje do *Bluetooth* sluchátek nebo reproduktorů

Můžete poslouchat zvuk zdrojů (reprodukovaných tímto přístrojem) přes *Bluetooth* sluchátka nebo reproduktory. K tomu můžete použít aplikaci MusicCast CONTROLLER (instalovanou v mobilním zařízení) k přenosu zvuku do zařízení kompatibilního s *Bluetooth*.

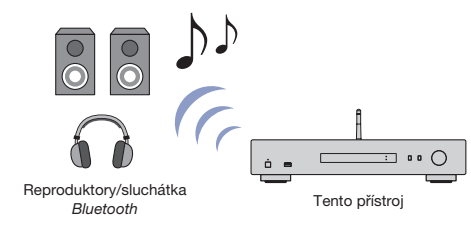

#### POZNÁMKA

- Zařízení Bluetooth musí podporovat profil A2DP.
- Není možné současné připojení ke zdrojovému zařízení Bluetooth (jako je smartphone) a sluchátkům/reproduktoru Bluetooth.
- AirPlay a DSD audio nelze používat.
- Příklady obrazovek MusicCast CONTROLLER pocházejí ze zařízení iPhone.
- Podrobnosti naleznete v návodu k zařízení Bluetooth.
- Pomocí aplikace MusicCast CONTROLLER připojte přístroj k síti a registrujte jej jako zařízení MusicCast (str. 14).
- 2 V aplikaci MusicCast CONTROLLER přehrávejte skladbu (přes jiné zařízení než Bluetooth).
- **3** Spárujte reproduktory/sluchátka *Bluetooth* s přístrojem a vytvořte spojení *Bluetooth*.

4 Klepněte na = v obrazovce přehrávání aplikace MusicCast CONTROLLER.

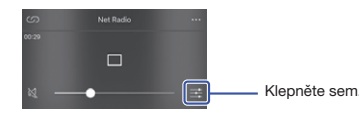

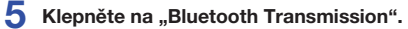

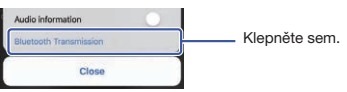

Povolte funkci Bluetooth Transmission function a vyberte reproduktory/sluchátka Bluetooth jako cíl přenosu (transmission destination).

| Bluetooth Transmission           | Done |
|----------------------------------|------|
|                                  | h    |
| MusicCost \$                     |      |
| Enable Bluetooth transmission    | C    |
| Reload device lists              |      |
| Please select Bluetooth receiver |      |
| ABCD1234                         |      |

Po vytvoření spojení se kontrolka Bluetooth rozsvítí a zvuk je přehráván reproduktory/ sluchátky kompatibilními s *Bluetooth*.

### Uzavřete obrazovku Setup.

#### POZNÁMKA

- Chcete-li zrušit spojení Bluetooth, proveďte jednu z následujících akcí.
- Odpojte sluchátka nebo reproduktory kompatibilní s Bluetooth.
- Vypněte funkci Bluetooth Transmission v aplikaci MusicCast CONTROLLER.
- Na přístroji vyberte jiný vstupní zdroj než "Bluetooth".

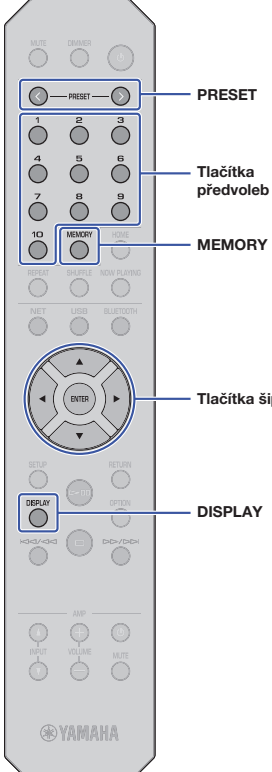

# Užitečné funkce

# Přepínání informací na displeji

Informace na displeji, například informace o reprodukci, můžete přepínat.

#### Stiskněte DISPLAY.

R b

S každým stiskem tlačítka se změní zobrazená položka.

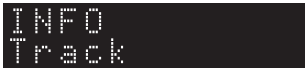

Přibližně po 3 vteřinách se objeví odpovídající informace pro zobrazenou položku.

11

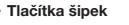

| Skladba (titul)<br>Umělec (jméno)<br>Album (jméno)                     |
|------------------------------------------------------------------------|
| Skladba (titul)<br>Umělec (iméno)<br>Album (iméno)<br>Doba (proběhlá)  |
| Stanice (název)<br>Skladba (titul)<br>Album (iméno)<br>Doba (proběhlá) |
|                                                                        |

# Uložení oblíbených stanic (Předvolby)

Můžete si uložit (registrovat) až 40 oblíbených položek obsahu (skladby uložené v PC, na USB a Internetová rádia) jako zkratky a přistupovat k nim přímo výběrem čísla zkratky.

#### POZNÁMKA

- Můžete je rovněž registrovat z aplikace MusicCast CONTROLLER (str. 6).
- Předvolby nemůžete mazat z čelního panelu. Pro mazání použijte aplikaci MusicCast CONTROLLER.

## Registrace obsahu

Vyberte požadovaný obsah a uložte jej pod číslem předvolby.

#### Přehrávejte skladbu nebo internetovou stanici, kterou chcete registrovat.

#### POZNÁMKA

 Přidržením číselných tlačítek můžete nyní obsah automaticky zaregistrovat a přeskočit tak další kroky postupu.

#### 2 Podržte na 3 sekundv tlačítko MEMORY.

Vyberte číslo předvolby pomocí PRESET </ > nebo šipek (◀/►). Můžete také přímo zvolit předvolbu tlačítkem.

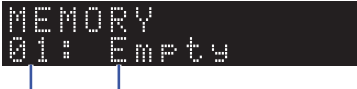

Číslo "Empty" (nevyužito) nebo aktuálně předvolby uložený obsah

### POZNÁMKA

Chcete-li zadávání zrušit, stiskněte RETURN.

3 Stiskem MEMORY registraci potvrďte.

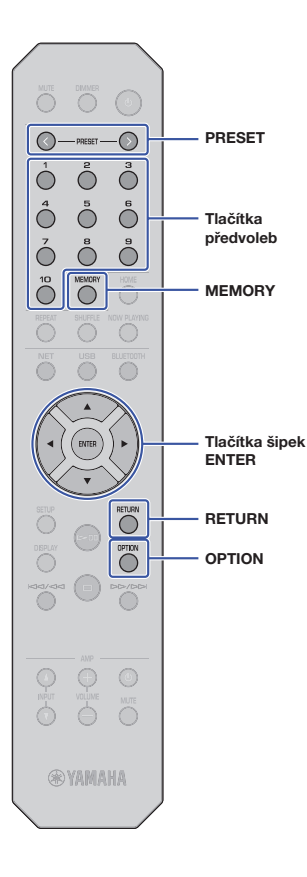

### Vyvolání předvoleného obsahu

Obsah uložený v předvolbách můžete vyvolat.

Pomocí PRESET < / > nebo přímo číselných tlačítek předvoleb vyberte obsah, který chcete poslouchat. Několik sekund po vybrání předvolby se spustí přehrávání jejího obsahu.

#### POZNÁMKA

- Předvolby 1 až 10 můžete volit tlačítky.
- · Pokud nejsou uloženy žádné položky, objeví se "No Presets".
- · Zvolené předvolby se nepřehrávají za následujících podmínek.
- · Připojená USB paměť neobsahuje registrovaný soubor.
- PC, na kterém je uložena vybraná položka, je vypnuté nebo odpojené od sítě.
- internetové rádio (registrované v předvolbě) je dočasně nebo trvale nedostupné.
- Registrovaná položka (soubor) byla smazána nebo přemístěna.
- Při registraci hudebních souborů (z USB paměti nebo PC) si přístroj
- pamatuje relativní polohu souboru ve složce. Pokud poté vymažete nebo přidáte soubory do složky, přístroj nebude schopen požadovaný soubor správně vyvolat. V takovém případě zaregistrujte soubor znovu.
- Chcete-li vyvolání předvolby přerušit, stiskněte RETURN.
- Pokud je přístroj vypnutý (v pohotovostním stavu), stiskem tlačítka předvolby se zapne a spustí reprodukci obsahu.

# Zobrazení informací o vstupním audio signálu

Můžete si zobrazit informace o signálu právě přehrávaných zdrojů.

- Stiskněte OPTION.
- Pomocí šipek (▲/▼) vyberte "Signal Info." a stiskněte ENTER.

#### POZNÁMKA

 Chcete-li se během ovládání menu vrátit na předchozí obrazovku, stiskněte RETURN.

### 3 Pomocí šipek (▲/▼) můžete měnit druh informací.

| FORMAT   | Audioformáty            |
|----------|-------------------------|
| SAMPLING | Počet vzorků za sekundu |

#### Stiskem OPTION nastavení dokončete.

Tlačítka šipek ENTER

# Povolení/potlačení automatické reprodukce

Můžete povolit (nebo zakázat) funkci automatické reprodukce, kdy se reprodukce zvoleného obsahu spustí automaticky po zapnutí napájení nebo změně zdroje. (Tato funkce je k dispozici pouze tehdy, je-li zdrojem "Server" nebo "USB".)

#### Stiskněte OPTION.

#### 2 Pomocí šipek (▲/▼) vyberte "Auto Playback" a stiskněte ENTER.

#### POZNÁMKA

 Chcete-li se během ovládání menu vrátit na předchozí obrazovku, stiskněte RETURN.

# **3** Pomocí šipek (**∢**/**▶**) funkci automatické reprodukce povolte nebo zakažte.

| Off          | Zakáže funkci automatické reprodukce.                                                                                                    |
|--------------|----------------------------------------------------------------------------------------------------|
| On (výchozí) | Povolí funkci automatické reprodukce.<br>Pokud přístroj obsahuje historii přehrávání, spustí se<br>reprodukce naposledy přehrávané položky. Pokud<br>taková položka již neexistuje, nebude přehrána. |

#### 4 Stiskem OPTION nastavení dokončete.

Tlačítka

šipek

ENTER

RETURN

SETUP

# Nastavení

# Konfigurace různých funkcí (nabídka Setup)

Tato část popisuje nastavení různých funkcí.

### Stiskněte SETUP.

SETUP ‡Network

- 2 Pomocí šipek (▲/▼) vyberte nabídku a stiskněte ENTER.
- 3 Pomocí šipek (▲/▼) vyberte položku nabídky a stiskněte ENTER.

#### POZNÁMKA

- Chcete-li se během ovládání menu vrátit na předchozí obrazovku, stiskněte RETURN.
- 4 Pomocí šipek (◄/►) vyberte hodnotu a stiskněte ENTER.
- 5 Stiskem SETUP nastavení dokončete.

# Položky menu Setup

| Menu                      | Položky nabídky                | Funkce                                                                                                    | Strana |
|---------------------------|--------------------------------|----------------------------------------------------------------------------------------------------|--------|
|                           | Connection                     | Můžete vybrat způsob připojení<br>k síti.                                                                                                    | 36     |
|                           | Information                    | Zobrazení informací<br>o nastavení sítě přístroje.                                                                                                    | 36     |
|                           | IP Address                     | Konfigurace síťových<br>parametrů (např. IP adresy).                                                                                                    | 36     |
| Network -                 | DMC Control                    | Určuje, zda DLNA-<br>kompatibilnímu DMC ovladači<br>(Digital Media Controller) povolit<br>ovládání reprodukce.                                                                                         | 37     |
|                           | Standby<br>(Network Standby)   | Určuje, zda povolit/zakázat<br>funkci umožňující zapnutí<br>přístroje z jiných síťových<br>zařízení.                                                                                                   | 37     |
|                           | Network Name                   | Editace síťového názvu<br>zobrazovaného na ostatních<br>síťových zařízeních.                                                                                                    | 37     |
|                           | Update<br>(Network Update)     | Aktualizace firmware<br>prostřednictvím sítě.                                                                                                    | 37     |
|                           | On/Off                         | Zapíná/vypíná funkce<br>Bluetooth.                                                                                                    | 38     |
| Bluetooth                 | Standby (Bluetooth<br>Standby) | Určuje, zda povolit/zakázat<br>funkci umožňující zapnutí<br>přístroje ze zařízení Bluetooth.                                                                                                    | 38     |
| AutoPowerS<br>(Auto Power | tby<br>Standby)                | Zapíná/vypíná funkci Auto-<br>Standby. Je-li tato funkce<br>povolena a přístroj nepřehrává<br>žádný obsah nebo není<br>obsluhován po určitou dobu,<br>automaticky se vypne do<br>pohotovostního stavu. | 38     |

### Network

Nabídka Network umožňuje konfigurovat síťové parametry.

#### Connection

Můžete vybrat způsob připojení k síti.

| Wired    | Tuto možnost vyberte pro drátové připojení přistroje k síti dokoupeným síťovým<br>kabelem (str. 12).                                                                                                    |
|----------|----------------------------------------------------------------------------------------------------|
| Wireless | Tuto možnost vyberte pro bezdrátové připojení přístroje k síti přes bezdrátový<br>router LAN (str. 16).                                                                                                    |
| W.Direct | Vyberte, pokud k přístroji připojite přímo mobilní zařízení. Při přímém připojení<br>mobilního zařízení postupujte podle tohoto návodu<br>"Přímé připojení mobilního zařízení k přístroji (Wireless Direct)" (str. 21). |

#### POZNÁMKA

 Jsou-li připojena další zařízení MusicCast v rozšířeném režimu Extend mode, zobrazí se "Extend(1)" nebo "Extend(2)". Pro podrobnosti k Extend mode viz str. 15.

#### Information

Zobrazení informací o nastavení sítě přístroje.

| NEW FW  | Objeví se, je-li k dispozici aktualizace firmware přístroje (str. 40).                                                                                |
|---------|----------------------------------------------------------------------------------------------------|
| STATUS  | Zobrazuje stav připojení přístroje k síti (kromě Wireless Direct).                                                                                    |
| MC NET  | Zobrazuje stav MusicCast Network. Při zobrazení "Ready" můžete použít aplikaci<br>MusicCast CONTROLLER.                                               |
| MAC     | Zobrazení adresy MAC přístroje. Adresa MAC se liší podle způsobu připojení k síti<br>(metalické připojení LAN nebo bezdrátová LAN / Wireless Direct). |
| SSID    | Zobrazuje SSID přístroje (pouze při použití bezdrátové LAN nebo Wireless Direct).                                                                     |
| IP      | Zobrazení IP adresy přístroje.                                                                                                    |
| SUBNET  | Zobrazí masku podsítě.                                                                                                    |
| GATEWAY | Zobrazí IP adresu výchozí brány.                                                                                                    |
| DNS P   | Zobrazí IP adresu primárního DNS serveru.                                                                                                    |
| DNS S   | Zobrazí IP adresu sekundárního DNS serveru.                                                                                                    |

#### IP Address

Konfigurace síťových parametrů (např. IP adresy).

#### DHCP

Tento parametr umožňuje použití DHCP serveru.

|              | najdete v kapitole "Ruční konfigurace síťových parametrů".<br>K automatickému získání síťových parametrů (jako je např. IP adresa) bude použit |
|--------------|----------------------------------------------------------------------------------------------------|
| On (vychozi) | DHCP server.                                                                                                    |

#### Ruční konfigurace síťových parametrů

- Vyberte "DHCP".
- Pomocí šipek (◀/►) vyberte "Off" a pak šipkami (▲/▼) vyberte parametr, který chcete konfigurovat.

| IP      | Specifikuje IP adresu.                          |
|---------|-------------------------------------------------|
| SUBNET  | Specifikuje masku podsítě.                      |
| GATEWAY | Specifikuje IP adresu výchozí brány.            |
| DNS P   | Specifikuje IP adresu primárního DNS serveru.   |
| DNS S   | Specifikuje IP adresu sekundárního DNS serveru. |
|         |                                                 |

## 3 Pomocí šipek (◄/►) vyberte polohu.

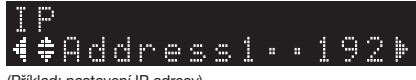

(Příklad: nastavení IP adresy)

Pomocí šipek (◀/►) vyberte znak k editaci.

- Pomocí šipek (▲/▼) změňte hodnotu.
- 5 Stiskem SETUP nastavení dokončete.

#### DMC Control

Určuje, zda DLNA-kompatibilnímu DMC ovladači (Digital Media Controller) povolit ovládání reprodukce.

| Disable             | Zakazuje DMC ovladačům řízení reprodukce. |
|---------------------|-------------------------------------------|
| Enable<br>(výchozí) | Umožňuje DMC ovladačům řízení reprodukce. |

#### POZNÁMKA

 DMC (Digital Media Controller) je zařízení, která může po síti ovládat ostatní síťová zařízení. Je-li tato funkce povolena, můžete reprodukci přístroje ovládat z DMC, jako je přehrávač Windows Media Player 12 (nacházející se ve stejné síti).

#### **Standby (Network Standby)**

Určuje, zda povolit/zakázat funkci umožňující zapnutí přístroje z jiných síťových zařízení.

| -<br>Povolí funkci zanínání no síti. Přístroj má větší snotřehu, než když je whráno                                        |  |
|----------------------------------------------------------------------------------------------------|--|
| On "Off".                                                                                                    |  |
| Auto (výchozi) Povolí funkci zapínání po síti. Pokud přístroj není připojen k síti, tato funkce je<br>automaticky vypnuta. |  |

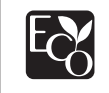

Tento výrobek dosahuje zvláště nízké spotřeby v režimu pohotovosti se sítí (Network Standby mode) ne vyšší než 2 W díky novému úspornému řešení.

#### Network Name

Editace síťového názvu zobrazovaného na ostatních síťových zařízeních.

#### Vyberte "Network Name".

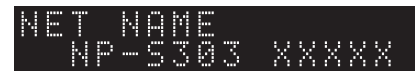

2 Stiskem ENTER vstupte do obrazovky editace jména.

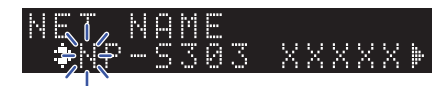

3 Pomocí šipek (◀/►) posuňte pozici editovaného znaku a šipkami (▲/▼) vyberte hodnotu.

Znaky můžete vkládat nebo mazat pomocí PRESET i (vložení) nebo PRESET j (mazání).

- 4 Stiskem ENTER potvrďte nový název.
- 5 Stiskem SETUP nastavení dokončete.
- Update (Network Update)

Aktualizace firmware prostřednictvím sítě.

| PerformUpdate Spuštění aktualizace firmware. Pro podrobnosti viz "Aktualizace firmwarprostřednictvím sítě" (str. 40). |                               |
|----------------------------------------------------------------------------------------------------|-------------------------------|
| Version                                                                                                    | Zobrazuje aktuální verzi fw.  |
| ID                                                                                                    | Zobrazuje systémové ID číslo. |

### Bluetooth

Nabídka umožňuje konfiguraci nastavení Bluetooth v přístroji.

#### On/Off

Zapíná/vypíná funkce Bluetooth.

| Off          | Zakáže funkci Bluetooth.                                                                         |
|--------------|--------------------------------------------------------------------------------------------------|
| On (výchozí) | Povolí funkci Bluetooth. Okamžitě po volbě "On" se zvukový výstup ze sítě na<br>okamžik přeruší. |

#### Standby (Bluetooth Standby)

Určuje, zda povolit/zakázat funkci umožňující zapnutí přístroje ze zařízení Bluetooth. Je-li tato funkce povolena (On), přístroj se zapne spolu s mobilním zařízením.

| Off          | Zakáže funkci vypínání z Bluetooth. |
|--------------|-------------------------------------|
| On (výchozí) | Povolí funkci Bluetooth Standby.    |
|              |                                     |

#### POZNÁMKA

 Toto nastavení není k dispozici, je-li položka "Standby (Network Standby)" (str. 37) nastavena na "Off".

## AutoPowerStdby (Auto Power Standby)

Zapnutí a vypnutí funkce automatického vypnutí. Pokud zvolíte "On" a po stanovenou dobu přístroj nepoužijete ani nepřehrává žádný soubor, přejde po určité době automaticky do pohotovostního režimu.

| Off | Zakáže funkci automatického pohotovostního režimu.                                                                                                    |  |  |
|-----|----------------------------------------------------------------------------------------------------|--|--|
| On  | Povolí funkci automatického pohotovostního režimu. Přístroj přejde po určité<br>době automaticky do pohotovostního režimu, pokud jej neobsluhujete ani<br>nepřehrává žádný soubor.<br>Přístroj se dále vypne automaticky po 8mi hodinách bez obsluhy (bez ohledu na<br>zvolený vstup). |  |  |

#### Výchozí nastavení

Modely pro Velkou Británii a Evropu: On Ostatní modely: Off

#### POZNÁMKA

 Těsně před automatickým vypnutím se na displeji zobrazí "AutoPowerStby" se zobrazením odpočtu sekund do vypnutí.

# Konfigurace systémových nastavení přístroje (nabídka Advanced Setup)

Systémové nastavení můžete měnit z čelního panelu.

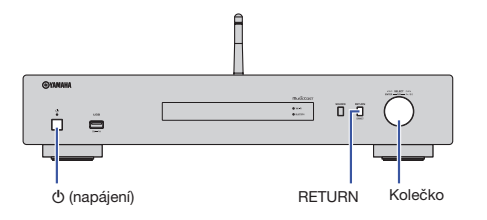

- 1 Pokud je přístroj zapnutý, vypněte jej tlačítkem 🕁 (napájení).
- Přidržte tlačítko RETURN na čelním panelu a stiskněte tlačítko (napájení).
- 3 Pomocí kolečka vyberte parametr, který chcete změnit.
- 4 Stiskem kolečka vyberte hodnotu.
- 5 Stiskem tlačítka () (napájení) přístroj vypněte. Pak jej opět zapněte. Nové nastavení se aplikuje.

## Kontrola verze firmware (VERSION)

Můžete zkontrolovat aktuální verzi firmware nainstalovaného v tomto přístroji.

#### POZNÁMKA

- Verzi firmwaru zjistíte také v položce "Update (Network Update)" (str. 37) v nabídce Setup.
- Zobrazení verze firmware může chvilku trvat.

## Reset přístroje (INIT)

Přístroj můžete resetovat na tovární nastavení.

#### Nastavení

| CANCEL (výchozí) | Přístroj není restartován.                                                                                           |  |
|------------------|----------------------------------------------------------------------------------------------------|--|
| NETWORK          | Reset všech nastavení sítě, Bluetooth a USB.<br>Reset zároveň smaže všechny předvolby sítě a USB zařízení (str. 32). |  |
| All              | Inicializace všech nastavení přístroje.                                                                              |  |

## **Aktualizace firmware (UPDATE)**

Firmware přístroje můžete aktualizovat.

Podle potřeby může být vydána nová verze firmware, která přináší nové nebo vylepšuje stávající funkce přístroje. Neprovádějte tuto proceduru, pokud není aktualizace firmware nezbytná. Před aktualizací firmware si nezapomeňte přečíst informace připojené k aktualizačnímu souboru.

#### Nastavení

| USB     | Aktualizace firmware z USB paměťového zařízení.                                         |
|---------|-----------------------------------------------------------------------------------------|
| NETWORK | Aktualizace firmware prostřednictvím sítě.<br>(Přístroj musí být připojen k Internetu.) |

#### Aktualizace firmwaru

#### Opakovaným stiskem kolečka na čelním panelu vyberte "USB" nebo "NETWORK" a stiskem SOURCE spusťte aktualizaci.

#### POZNÁMKA

Nebo můžete použít postup podle kap. "Aktualizace firmware prostřednictvím sítě" (str. 40).

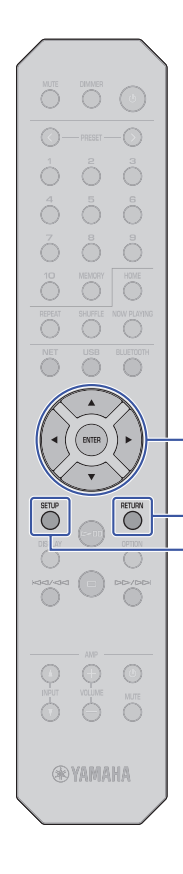

# Aktualizace firmware prostřednictvím sítě

Podle potřeby může být vydána nová verze firmware, která přináší nové nebo vylepšuje stávající funkce přístroje. Pokud je přístroj připojen k internetu, můžete firmware stáhnout prostřednictvím sítě a provést jeho aktualizaci. Podrobnosti naleznete na stránkách Yamaha.

#### UPOZORNĚNÍ

 Aktualizace může trvat 5 minut i déle (podle rychlosti připojení). Během aktualizace firmware přístroj neovládejte a neodpojujte síťový kabel ani napájecí přívod.

#### POZNÁMKA

2

Tlačítka šipek

ENTER

RETURN

SETUP

 Aktualizace firmware může selhat v důsledku nedostatečné rychlosti připojení k internetu nebo jiných potíží se sítí. V takovém případě aktualizujte firmware pomocí USB paměti (str. 39).

Stiskněte SETUP.

Pomocí šipek ( $\blacktriangle/\Psi$ ) vyberte "Network" a stiskněte ENTER.

Pomocí šipek (▲/▼) vyberte "Information" a stiskněte ENTER.

Pokud je k dispozici nový firmware, na displeji se objeví "NEW FW Available".

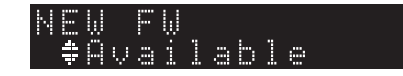

- Stiskem RETURN se vraťte do předchozí obrazovky.
- 5 Pomocí šipek (▲/▼) vyberte "Update" a stiskněte ENTER.

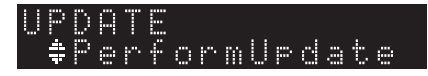

#### POZNÁMKA

• Operaci aktualizace firmware zrušíte stiskem tlačítka SETUP.

# 6 Stiskněte tlačítko ENTER.

Aktualizace firmware se spustí.

7 Pokud se na čelním displeji zobrazí zpráva "UPDATE SUCCESS", stiskněte na čelním panelu tlačítko (napájení).

Aktualizace firmware je dokončena.

### Upozornění na dostupnost nového firmware

Pokud je k dispozici nový firmware, na displeji se krátce objeví zpráva "NEW FW Available" po zapnutí přístroje.

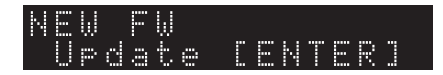

Aktualizaci spustíte stiskem tlačítka ENTER při zobrazené zprávě. Zobrazí-li se "UPDATE PerformUpdate" na displeji, stiskněte ENTER. Pokud se na čelním displeji zobrazí zpráva "UPDATE SUCCESS", stiskněte na čelním panelu tlačítko do (napájení).

# PŘÍLOHA

# Řešení potíží

Pokud přístroj nefunguje správně, řiďte se pokyny následující tabulky.

Pokud problém není v tabulce uveden nebo pokud uvedené pokyny nepomohou problém vyřešit, přístroj vypněte tlačítkem na čelním panelu, odpojte jej od napájení a obraťte se na nejbližšího autorizovaného prodejce nebo servisní centrum Yamaha.

# Obecné

| Problém                                                                                                    | Příčina                                                                                                    | Řešení                                                                                                    |    |  |
|----------------------------------------------------------------------------------------------------|----------------------------------------------------------------------------------------------------|----------------------------------------------------------------------------------------------------|----|--|
| Nezapne se napájení.                                                                                                    | Ochranný obvod se aktivoval třikrát po sobě.<br>Pokud se v tomto případě pokusíte přístroj zapnout, rozbliká se<br>kontrolka na čelním panelu.                                      | Z bezpečnostních důvodů je zablokována možnost zapnout napájení. Obraťte se na<br>nejbližšího prodejce Yamaha nebo servisní středisko s žádostí o opravu. |    |  |
|                                                                                                    | Není připojen napájecí přívod nebo není řádně zasunuta vidlice<br>napájecího kabelu.                                                                                                | Zapojte řádně napájecí přívod.                                                                                                    | 13 |  |
|                                                                                                    | Interní mikroprocesor se zablokoval v důsledku externího elektrického<br>přepětí (způsobeného například bleskem nebo výbojem statické<br>elektřiny) nebo výkyvem napájecího napětí. | <ul> <li>Odpojte napájecí přívod ze síťové zásuvky, vyčkejte přibližně 15 sekund a poté jej znovu<br/>zapojte.</li> </ul>                                 |    |  |
| Stiskem tlačítka ( <sup>1</sup> ) (napájení)<br>na ovladači přístroj se přístroj<br>nezapne.                                                                    | Přístroj je vypnut.                                                                                                    | Stiskem tlačítka z (napájení) na ovladači přístroj se přístroj nezapne. Zapněte napájení stiskem tlačítka $\bullet$ (napájení) na čelním panelu.          |    |  |
| Nevypne se napájení a přístroj<br>nepřejde do pohotovosti.                                                                                                    | Interní mikroprocesor se zablokoval v důsledku externího elektrického<br>přepětí (způsobeného například bleskem nebo výbojem statické<br>elektřiny) nebo výkyvem napájecího napětí. | kého Odpojte napájecí přívod ze síťové zásuvky, vyčkejte přibližně 15 sekund a poté jej znovu<br>zapojte.                                                 |    |  |
| Žádný zvuk.         Kabel není správně připojen k přístroji nebo k zesilovači.         Zapojte řádně kabely. Pokud problém přetrvá, mohou být kabely vadné. Vyr |                                                                                                    | Zapojte řádně kabely. Pokud problém přetrvá, mohou být kabely vadné. Vyměňte kabely.                                                                      | 11 |  |
|                                                                                                    | Přístroj je umlčen.                                                                                                    | Stiskem tlačítka MUTE odblokujte zvuk na přístroji nebo zesilovači.                                                                                       |    |  |
| Náhle se vypne zvuk.                                                                                                    | e se vypne zvuk. Funkce Auto Power Standby vypnula napájení přístroje. Nastavte funkci Auto Power Standby ("AutoPowerStby" v nabídce Setup) na "O                                   |                                                                                                    | 38 |  |
|                                                                                                    | Ochranný obvod byl aktivován.                                                                                                    | Z bezpečnostních důvodů byl aktivován ochranný obvod. Zapněte znovu napájení tohoto<br>přístroje.                                                         |    |  |
| Dálkový ovladač nepracuje                                                                                                    | Nesprávná vzdálenost nebo úhel.                                                                                                    | Ovladač používejte v účinném dosahu.                                                                                                    | 10 |  |
| nebo netunguje spravne.                                                                                                    | Snímač dálkového ovládání je osvětlován přímým sluncem nebo<br>světelným zdrojem (například ze zářivky atd.).                                                                       | Změňte orientaci nebo polohu rušících světel nebo přístroje samého.                                                                                       | -  |  |
|                                                                                                    | Baterie jsou slabé.                                                                                                    | Vyměňte všechny baterie.                                                                                                    | 4  |  |

# Bluetooth

| Problém                      | Příčina                                                                                                    | Řešení                                                                                                  |    |
|------------------------------|----------------------------------------------------------------------------------------------------|----------------------------------------------------------------------------------------------------|----|
| Není možné připojit přístroj | Funkce Bluetooth přístroje je vypnuta.                                                                                | Nastavte v nabídce Setup položku "Bluetooth" na "On".                                                   |    |
| k zarizeni Bluetooth.        | K přístroji je již připojeno jiné zařízení Bluetooth.                                                                 | Odpojte aktuálně připojené zařízení Bluetooth a spárujte přístroj s požadovaným<br>zařízením Bluetooth. | 30 |
|                              | Zařízení Bluetooth a přístroj jsou příliš daleko od sebe.                                                             | Přemístěte zařízení Bluetooth blíže k přístroji.                                                        | -  |
|                              | V blízkosti se nacházejí zdroje elektromagnetického záření (mikrovlnné trouby, bezdrátová zařízení) rušící připojení. | Tento přístroj nepoužívejte v blízkosti zařízení vytvářejících vysokofrekvenční pole.                   | -  |
|                              | Zařízení Bluetooth nepodporuje A2DP.                                                                                  | Zařízení Bluetooth musí podporovat profil A2DP.                                                         |    |
|                              | Profil připojení registrovaný v zařízení Bluetooth z nějakého důvodu<br>nelze použít.                                 | Smažte profil připojení v zařízení Bluetooth a připojte znovu zařízení Bluetooth k přístroji.           |    |
|                              | Připojované zařízení Bluetooth má jiný kód než "0000".                                                                | Použijte zařízení s kódem připojení "0000".                                                             |    |
| Není slyšet zvuk nebo zvuk   | Hlasitost zařízení Bluetooth je nastavena na příliš nízkou úroveň.                                                    | iastavena na příliš nízkou úroveň. Zvyšte hlasitost zařízení Bluetooth.                                 |    |
| nanie ustal.                 | Připojené zařízení Bluetooth není nastaveno na odesílání audio signálů.                                               | V zařízení Bluetooth vyberte přístroj ze seznamu cílových zařízení.                                     |    |
|                              | Spojení se zařízením Bluetooth bylo přerušeno.                                                                        | Zřid'te znovu spojení Bluetooth.                                                                        |    |
|                              | Zařízení Bluetooth a přístroj jsou příliš daleko od sebe.                                                             | Přemístěte zařízení Bluetooth blíže k přístroji.                                                        |    |
|                              | V blízkosti se nacházejí zdroje elektromagnetického záření (mikrovlnné trouby, bezdrátová zařízení) rušící připojení. | Tento přístroj nepoužívejte v blízkosti zařízení vytvářejících vysokofrekvenční pole.                   |    |

| Problém                                                         | Příčina                                                                                                    | Řešení                                                                                                    |    |                                                         |  |
|-----------------------------------------------------------------|----------------------------------------------------------------------------------------------------|----------------------------------------------------------------------------------------------------|----|---------------------------------------------------------|--|
| Přístroj nerozpozná zařízení                                    | USB zařízení není řádně připojeno do USB portu.                                                                       | Přístroj vypněte a USB zařízení připojte znovu.                                                                                                    | 24 |                                                         |  |
| USB.                                                            | USB paměť není formátována jako FAT16/32.                                                                             | Ujistěte se, že je USB paměť formátována jako FAT16/32.                                                                                                    |    | Ujistěte se, že je USB paměť formátována jako FAT16/32. |  |
| Nezobrazují se soubory<br>a složky uložené na USB<br>zařízení.  | Data na USB jsou zašifrována.                                                                                         | Ujistěte se, že USB paměť není šifrovaná.                                                                                                    |    |                                                         |  |
| Nelze používat síťové funkce.                                   | Nejsou správně nastaveny síťové parametry (IP adresa).                                                                | V routeru povolte funkci serveru DHCP. Nastavte "DHCP" v nabídce Setup na "On".<br>Pokud nastavujete síťové parametry ručně bez DHCP, ujistěte se, že jste zvolili správnou<br>a unikátní IP adresu, kterou nemá jiné zařízení v síti. |    |                                                         |  |
| Přístroj se nemůže připojit                                     | Bezdrátový router (přístupový bod) je vypnutý.                                                                        | Zapněte bezdrátový router LAN (přístupový bod).                                                                                                    | -  |                                                         |  |
| bezdrátové LAN                                                  | Přístroj a bezdrátový router (přístupový bod) jsou příliš vzdálené.                                                   | Umístěte přístroj a bezdrátový router (přístupový bod) blíže k sobě.                                                                                                    | —  |                                                         |  |
| (přístupový bod).                                               | Mezi přístrojem a bezdrátovým routerem (přístupovým bodem) je<br>překážka.                                            | Přemístěte přístroj nebo bezdrátový router (přístupový bod) tak, aby mezi nimi nebylo<br>překážek bránících přenosu.                                                                                                    | -  |                                                         |  |
| Nelze najít bezdrátovou síť.                                    | V blízkosti se nacházejí zdroje elektromagnetického záření (mikrovlnné trouby, bezdrátová zařízení) rušící připojení. | Tento přístroj nepoužívejte v blízkosti zařízení vytvářejících vysokofrekvenční pole.                                                                                                    | -  |                                                         |  |
|                                                                 | Přístup k síti je omezen nastavením brány firewall bezdrátového routeru<br>(přístupového bodu).                       | Zkontrolujte nastavení firewallu v bezdrátovém routeru (přístupovém bodu).                                                                                                    |    |                                                         |  |
| Nelze rozpoznat počítač<br>(server).                            | Není správně nastaveno sdílení médií v PC (serveru).                                                                  | Upravte sdílení médií tak, aby přístroj mohl přistupovat ke složkám a souborům v počíta<br>(serveru).                                                                                                    |    |                                                         |  |
|                                                                 | Přístup k počítači (serveru) omezuje bezpečnostní nastavení.                                                          | Zkontrolujte bezpečnostní nastavení.                                                                                                    | -  |                                                         |  |
|                                                                 | Přístroj a PC nejsou ve stejné síti.                                                                                  | Zkontrolujte síťová připojení a nastavení routeru sítě a poté připojte přístroj a PC do stejné<br>sítě.                                                                                                    | -  |                                                         |  |
| Soubory v PC (media serveru)<br>nelze prohlížet nebo přehrávat. | Soubory nejsou přístrojem nebo PC (media serverem) podporovány.                                                       | Ujistěte se, že je formát souborů podporován přístrojem i počítačem.                                                                                                    |    |                                                         |  |
| Nelze přehrávat internetové<br>rádio.                           | Vybraná stanice internetového rádia není momentálně dostupná.                                                         | Může se jednat o síťový problém na straně stanice, nebo mohla být služba ukončena.<br>Zkuste stanici později a zkuste jinou stanici.                                                                                                   |    |                                                         |  |
|                                                                 | Vybraná internetová rozhlasová stanice vysílá momentálně ticho.                                                       | Některé rozhlasové stanice vysílají v určitých částech dne pouze ticho. V tom případě nic<br>neslyšíte ani při správné funkci přístroje. Zkuste stanici později nebo vyberte jinou stanici.                                            | _  |                                                         |  |
|                                                                 | Přístup k síti je omezen nastavením brány firewall vašeho síťového<br>zařízení (např. routeru).                       | Zkontrolujte nastavení firewallu vašich síťových zařízení. Internetové rádio ize přehrávat<br>pouze v případě, že prochází portem určeným každou rozhlasovou stanicí.<br>Číslo portu se liší v závislosti na internetové stanici.      | -  |                                                         |  |
| iPhone nerozpozná přístroj při<br>použití AirPlay.              | Router může používat více SSID.                                                                                       | Funkce oddělující různé sítě v routeru může blokovat přístup. Při použití iPhone se<br>ujistěte, že síť umožňuje přístup k přístroji. (Zkuste se připojit k primární SSID.)                                                            |    |                                                         |  |

| Problém                                                                                                    | Příčina                                            | Řešení                                                                                                    |    |
|----------------------------------------------------------------------------------------------------|----------------------------------------------------|----------------------------------------------------------------------------------------------------|----|
| Přístroj není rozpoznán při<br>použití dedikované aplikace                                                                                                    | Přístroj a mobilní zařízení nejsou ve stejné síti. | Zkontrolujte síťová připojení a nastavení routeru sítě a poté připojte přístroj a PC do stejné<br>sítě.                                                                     |    |
| v mobilnim zarizeni.                                                                                                    | Router může používat více SSID.                    | Funkce oddělující různé sítě v routeru může blokovat přístup. Při použití iPhone se<br>ujistěte, že síť umožňuje přístup k přístroji. (Zkuste se připojit k primární SSID.) |    |
| Aktualizace firmware po síti selhala. Síťové připojení není dobré. Zkuste aktualizaci spustit znovu o něco později. Případně vyzkoušejte postup aktual firmwaru z paměťového zařízení USB.                                                                                                 |                                                    | Zkuste aktualizaci spustit znovu o něco později. Případně vyzkoušejte postup aktualizace<br>firmwaru z paměťového zařízení USB.                                             | 39 |
| řístroj je umístěn přiliš daleko<br>d bezdrátového routeru<br>přístupového bodu).       Mezi přístrojem a bezdrátovým routerem (přístupovým bodem) je       Přístroj se nemůže připojit k Internetu přes router v důsledku filtrování adres. Změňte<br>nastavení sítě a připojte se znovu. |                                                    | -                                                                                                    |    |

# Zprávy na displeji

| Zpráva         | Význam                                                   | Řešení                                                                                                    |  |  |
|----------------|----------------------------------------------------------|----------------------------------------------------------------------------------------------------|--|--|
| Access denied  | Odepřen přístup k PC.                                    | Upravte sdílení médií tak, aby přístroj mohl přistupovat ke složkám a souborům v počítači<br>(serveru) (str. 26).                                                                                                    |  |  |
| Access error   | Přístroj nemůže přistupovat k USB zařízení.              | Přístroj vypněte a znovu zapněte a pak USB zařízení připojte znovu. Pokud potíže trvají,<br>uložte soubory na jinou USB paměť.                                                                                                    |  |  |
|                | Problém na trase signálu ze sítě do přístroje.           | Ujistěte se, zda jsou router a modem řádně zapnuty.                                                                                                    |  |  |
|                |                                                          | Zkontrolujte propojení mezi přístrojem a routerem (nebo rozbočovačem) (str. 12).                                                                                                    |  |  |
| No content     | Ve vybrané složce nejsou žádné reprodukovatelné soubory. | Vyberte složku, která obsahuje soubory podporované přístrojem.                                                                                                    |  |  |
| Please wait    | Přístroj se připravuje na připojení k síti.              | Vyčkejte, až hlášení zmizí. Pokud se hlášení zobrazuje déle než 3 minuty, přístroj vypněte<br>a znovu zapněte.                                                                                                    |  |  |
| Unable to play | Není možné přehrávat hudební soubory z USB.              | Nelze vybrat soubory, jejichž formát přístroj nepodporuje. Pokud je nelze přehrát ani<br>v jiném zařízení, mohou být hudební data poškozená.                                                                                                    |  |  |
|                | Není možné přehrávat hudební soubory z PC (serveru).     | Nelze vybrat soubory, jejichž formát přístroj nepodporuje. Pro informace o formátech<br>souborů podporovaných tímto přístrojem viz "Podporovaná zařízení a formáty souborů"<br>(str. 46). Pokud přístroj formát souborů podporuje, přesto však nedokáže přehrát žádné<br>soubory, může být přetížená síť. |  |  |
| Version error  | Aktualizace firmware selhala.                            | Opakujte aktualizaci firmwaru (str. 39).                                                                                                    |  |  |

# Podporovaná zařízení a formáty souborů

S přístrojem je možné použít následující zařízení a formáty signálů.

#### Podporovaná zařízení

#### Zařízení Bluetooth

- Zařízení Bluetooth musí podporovat profil A2DP.
- Nezaručujeme správnou funkci všech zařízení Bluetooth.

#### USB paměťové zařízení

- Tento přístroj podporuje zařízení třídy USB mass storage (např. flash paměti nebo přenosné hudební přehrávače) používající formát FAT16 nebo FAT32.
- Nepřipojujte jiná zařízení než zařízení třídy USB mass storage (jako například USB nabíječe nebo USB rozbočovače) počítače, čtečky karet, externí pevné disky apod.
- Nelze použít šifrovaná USB zařízení.
- Některá USB zařízená nemusejí být rozpoznána nebo určité funkce nemusejí být kompatibilní s přístrojem; záleží na provedení a výrobci USB paměti.

#### AirPlay

AirPlay funguje se zařízeními iPhone, iPad a iPod touch se systémem iOS verze 4.3.3 nebo novějším, počítači Mac se systémem OS X Mountain Lion nebo novějším a PC s nainstalovanými iTunes 10.2.2 nebo novějšími.

#### Kompatibilní modely (k červnu 2017)

Made for.

iPhone 7 Plus, iPhone 7, iPhone SE, iPhone 6s Plus, iPhone 6s, iPhone 6 Plus, iPhone 6, iPhone 5s, iPhone 5c, iPhone 5, iPhone 4s

iPad Pro (9.7" a 12.9"), iPad mini 4, iPad Air 2, iPad mini 3, iPad Air

iPad mini 2, iPad mini, iPad (3rd a 4th generace), iPad 2

iPod touch (5. a 6. generace)

#### Formáty souborů

#### USB, PC/NAS

| WAV *      | 32/44,1/48/<br>88,2/96/<br>176,4/192 | 16/24 | -     | 2 | $\checkmark$ |
|------------|--------------------------------------|-------|-------|---|--------------|
| MP3        | 32/44,1/48                           | -     | 8–320 | 2 | -            |
| WMA        | 32/44,1/48                           | -     | 8–320 | 2 | -            |
| MPEG-4 AAC | 32/44,1/48                           | _     | 8–320 | 2 | _            |
| FLAC       | 32/44,1/48/<br>88,2/96/<br>176,4/192 | 16/24 | -     | 2 | $\checkmark$ |
| ALAC       | 32/44,1/48/<br>88,2/96               | 16/24 | -     | 2 | ~            |
| AIFF       | 32/44,1/48/<br>88,2/96/<br>176,4/192 | 16/24 | _     | 2 | ~            |
| DSD        | 2,8 MHz/<br>5,6 MHz                  | 1     | _     | 2 | -            |

#### \* Pouze formát Linear PCM

 Chcete-li přehrávat soubory FLAC, bude třeba na PC/NAS nainstalovat serverový software s podporou sdílení FLAC souborů prostřednictvím DLNA nebo použít PC/NAS podporující soubory FLAC.

Pro podrobnosti viz příručky jednotlivých zařízení.

• Nelze přehrávat obsah s ochranou Digital Rights Management (DRM).

# Ochranné známky

V tomto návodu se používají následující chráněné pojmy.

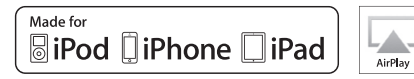

Podpora iOS 7 a novějších pro nastavení pomocí Wireless Accessory Configuration.

"Made for iPod", "Made for iPad" a "Made for iPhone" (vyrobeno pro iPod, iPad a iPhone) znamená, že bylo elektronické příslušenství zkonstrucváno speciálně pro připojení k iPodu nebo iPhonu a bylo vývojářem certifikováno jako splňující výkonnostní standardy Apple.

Apple nenese odpovědnost za činnost tohoto přístroje nebo jeho soulad s bezpečnostními a regulačními standardy. Mějte na paměti, že použití tohoto příslušenství se zařízeními iPod, iPad nebo iPhone může ovlivnit bezdrátový výkon.

iTunes, AirPlay, iPad, iPhone, iPod, a iPod touch jsou ochranné známky společnosti Apple Inc., registrované v USA a dalších zemích.

ipad Air a iPad mini jsou ochrannými známkami Apple, Inc. App Store je servisní známkou služby Apple Inc.

#### Windows™

Windows je ve Spojených státech a dalších zemích registrovanou ochrannou známkou společnosti Microsoft corporation.

Internet Explorer, Windows Media Audio a Windows Media Player jsou ve Spojených státech a dalších zemích registrovanou ochrannou známkou nebo ochrannou známkou společnosti Microsoft Corporation.

#### Android<sup>™</sup> Google Play<sup>™</sup>

Android a Google Play jsou ochrannými známkami společnosti Google Inc.

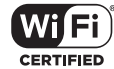

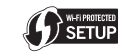

Logo Wi-Fi CERTIFIED™ je certifikační známkou Wi-Fi Alliance<sup>®</sup>. Známka Wi-Fi Protected Setup™ je ochranou známkou Wi-Fi Alliance<sup>®</sup>.

# Bluetooth<sup>®</sup>

Značka a logo Bluetooth<sup>®</sup> jsou registrovanými ochrannými známkami společnosti Bluetooth SIG, Inc. a jakékoliv použití společností Yamaha Corporation je na základě licence.

#### Bluetooth protocol stack (Blue SDK)

©1999–2014 OpenSynergy GmbH Veškerá práva vyhrazena. Veškerá nepublikovaná práva vyhrazena.

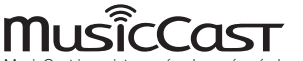

MusicCast je registrovaná ochranná známka společnosti Yamaha Corporation.

#### Výklad týkající se GPL/LGPL

Tento produkt používá v některých vrstvách open-source software GPL/LGPL. Máte právo obstarat si, kopírovat, upravovat a redistribuovat pouze tento open-source zdrojový kód. Pro informace o GPL/LGPL open source software, jak jej získat a o GPL/LGPL licenci viz webové stránky společnosti Yamaha Corporation htp://download.yamaha.com/sourcecodes/musiccast/

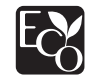

Yamaha Eco-Label je značkou certifikace výrobku s vysokým stupněm ochrany životního prostředí.

# Technické údaje

Zde jsou uvedeny technické parametry přístroje.

#### Výstupní konektory

- Analog audio x 1 (nesymetrické RCA)
- Digitální audio Optický × 1 Koaxiální × 1

#### Ostatní konektory

- USB×1 (USB2.0)
- NETWORK (metalická) × 1 (100Base-TX/10Base-T)
- NETWORK (bezdrátová) × 1 (IEEE802.11b/g/n)

#### USB

- Mass Storage Class USB Memory
- Max. proud: 1,0 A

#### Bluetooth

- Funkce přijímače
- Zdrojové zařízení do přístroje (např. Smartphone/Tablet)
- Podporované kodeky: SBC, AAC
- Funkce zdroje
- Tento přístroj je příjemcem (sink) (kromě Bluetooth sluchátek)
- Podporované kodeky: SBC
- Možnost ovládání přehrávání z přijímacího zařízení (kromě Bluetooth sluchátek)
- Bluetooth verze.....Ver. 2.1+EDR
- Bezdrátový výstup ......Bluetooth Class 2

- Maximální komunikační dosah......10 m bez rušení

#### Network

- Kompatibilní s DLNA ver. 1.5
- Podporuje službu AirPlay
- Internetové rádio

#### Bezdrátová síť

- Norma bezdrátové sítě: IEEE802.11b/g/n
- Nosný kmitočet: 2,4 GHz
- WPS (Wi-Fi Protected Setup)
- Metoda stiskem tlačítka
- Umožňuje přímé propojení (Direct Connection) s mobilními zařízeními
- Dostupné způsoby zabezpečení
- WEP
- WPA2-PSK (AES)
- Mixed Mode
- Vysílací kmitočet ......2412 MHz až 2472 MHz
- Maximální výstupní výkon (E.I.R.P) ...... 17,5 dBm (56,2 mW)

#### Audio sekce

- Výstupní úroveň (1 kHz, 0 dB, FS44,1 kHz).....2,0 ±0,3 V
- Odstup signál-šum (IHF-A Network) (1 kHz, 0 dB, Fs 44,1 kHz).....110 dB a více
- Dynamický rozsah 1 kHz, 0 dB, Fs 44,1 kHz..... 100 dB nebo více
- Harmonické zkreslení
   1 kHz, 0 dB, Fs 44,1 kHz.....0,003% nebo méně
- Kmitočtová charakteristika
   Fs 44,1 kHz......2 Hz až 20 kHz, -3 dB
   Fs 48 kHz.......2 Hz až 24 kHz, -3 dB
   Fs 96 kHz......2 Hz až 48 kHz, -3 dB
   Fs 96 kHz.....2 Hz až 96 kHz, -3 dB

#### Obecné

| <ul> <li>Napájení</li> </ul>                                    |
|-----------------------------------------------------------------|
| [Kanadský model]AC 120 V, 60 Hz                                 |
| [ostatní]AC 110–240 V, 50/60 Hz                                 |
| [Model pro Austrálii]AC 240 V, 50 Hz                            |
| [Modely pro VB a Evropu]AC 230 V, 50 Hz                         |
| [Model pro Asii] AC 220–240 V, 50/60 Hz                         |
| • Příkon                                                        |
| Příkon v pohotovostním režimu0,1 W                              |
| <ul> <li>Network Standby zap./Bluetooth standby vyp.</li> </ul> |
| Metalické připojení 1,6 W                                       |
| Wireless (WiFi) 1,5 W                                           |
| Wireless Direct 1,7 W                                           |
| <ul> <li>Network Standby On/</li> </ul>                         |
| Bluetooth Standby On 1,7 W                                      |
| <ul> <li>Rozměry (Š x V x H) 435 × 87 × 289 mm</li> </ul>       |
| <ul> <li>Vnější rozměry (se vztyčenou anténou)</li> </ul>       |
| (Š x V x H) 435 × 148 × 289 mm                                  |
| <ul> <li>Hmotnost</li></ul>                                     |

\* Obsah tohoto návodu odpovídá posledním technickým údajům v době zveřejnění. Poslední verzi návodu si můžete stáhnout ze stránek Yamaha.

Yamaha Global Site

http://www.yamaha.com/

Yamaha Downloads http://download.yamaha.com/

Manual Development Group © 2017 Yamaha Corporation

Zveřejněno 06/2017 IP-A0

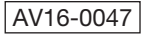